Nettkurs ephorteOutlook

Nina Farahi; senior- og fagkonsulent, ephorte brukerstøtte

# ephorteOutlook -Saksbehandling fra mailboksen

## Ring inn på telefon 23 96 10 04 Tast kode 199193712#

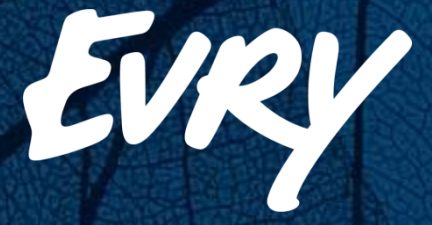

### ephorte Outlook

- Enklere saksbehandling
- Raskere saksbehandling
- Enklere søk og gjenfinning
- Alt arbeid foregår i Outlook
- Enklere arkivering i ephorte

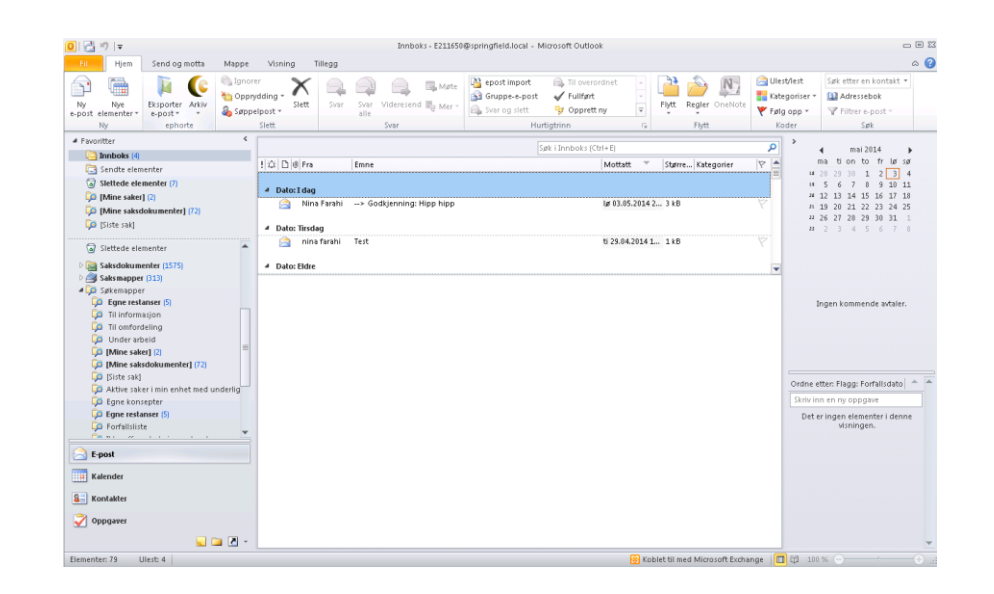

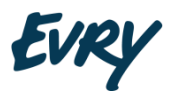

### ephorte Outlook

Saksbehandlingssystemet ephorte integrert i Microsoft Outlook

ephorte er laget i henhold til norsk arkivstandard (NOARK)

NOARK stiller krav til fullelektronisk saksbehandling og arkivering i offentlig forvaltning.

Arkivforskriften §2-9 sier at offentlige organer skal benytte et NOARK- system ved elektronisk journalføring og arkivering.

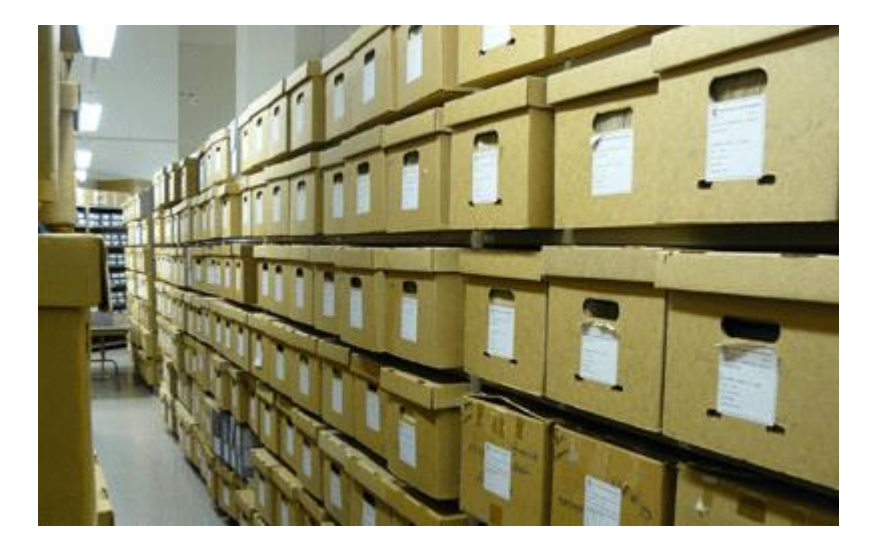

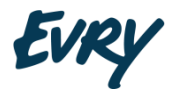

### ephorte Outlook

Et arkiv kan være oppdelt i ulike deler og enheter.

Et arkiv eller en arkivdel inneholder saksmapper

Saksmappen er bare et omslag som samler journalpostene tematisk.

Journalposter inneholder dokumenter, kart, tegninger, brev, mailer, sakspapirer og notater.

I en saksmappe samles alle journalposter som hører sammen.

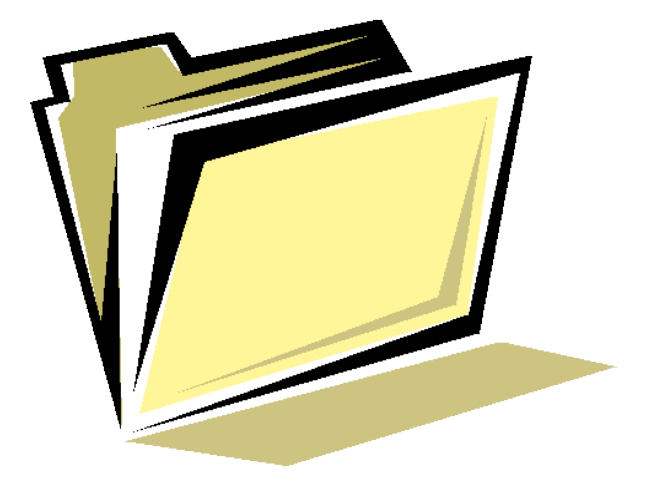

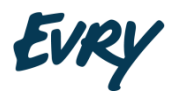

## Dokumenttyper

### Ι

Inngående post fra en ekstern person/virksomhet

#### U

Utgående post til en ekstern person/virksomhet.

Det finnes en spesialvariant av utgående post som kalles «Postforsendelse». Dette er forsendelser der mottakeren skal motta brevet via regulær postforsendelse og ikke på e-post.

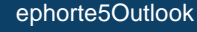

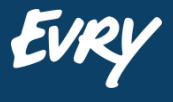

### Dokumenttyper

Χ

Interne notat som sendes mellom to enheter/personer i virksomheten. Mottaker trenger ikke avskrive posten.

Ν

Interne notat som sendes mellom to enheter/personer i virksomheten. Mottaker må avskrive posten.

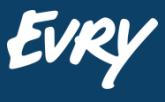

### Dokumenttyper

### S

Saksframlegg som inneholder utredning og forslag til vedtak for sak til behandling i styre, råd eller utvalg.

#### Y

Mappedokument. Dokument som ikke er en del av journalen, men som av forskjellige årsaker lagres sammen med saken som en referanse

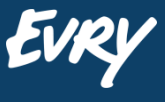

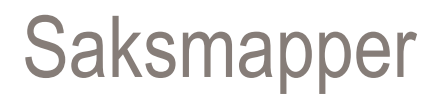

For å lette søk og gjenfinning bør alle dokumenter knyttes til tematiske saksmapper.

Før du oppretter en ny saksmappe skal du alltid gjøre et søk for å se om det allerede finnes en sak på det du skal arbeide med.

Når du oppretter en saksmappe tildeles saken automatisk et unikt saksnummer.

Saksmapper må gis beskrivende titler. Tenk søk når du navngir.

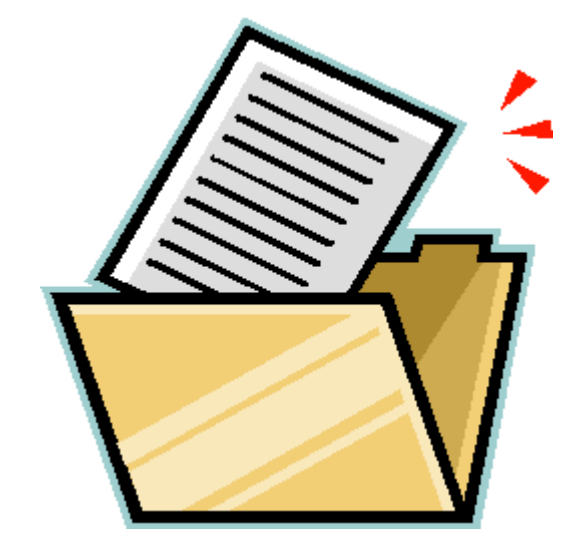

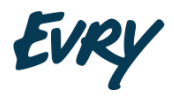

### ephorte Outlook- saksbehandling fra mailboksen

ephorte-mappe i Outlook

Saksmapper der man er saksansvarlig

Egne journalposter

Import av e-poster som skal behandles

Automatisk lagring av epost-kjeder

Enkel synkronisering av Offline-arbeid

| 0   📑<br>Fil   | in)   <del></del><br>Hjem | Visning        | Tillegg    |               |                       | Saksmapper - EPHORT                                 | - Nina Farah | i - Microsoft | Outlook     |                  |         |            |           | X 🛛 ـ<br>? ۵                                 |
|----------------|---------------------------|----------------|------------|---------------|-----------------------|-----------------------------------------------------|--------------|---------------|-------------|------------------|---------|------------|-----------|----------------------------------------------|
| <b>₽</b><br>Ny | Nye                       | Nytt saks-     | <b>V</b> y | Ny            | Vis dokumenter Arkiv  |                                                     |              |               |             |                  |         |            |           |                                              |
| e-post         | elementer *               | dokument*      | merknad    | sak<br>enhori | isaksmappen ▼         |                                                     |              | Friteksts     | øk og filtr | ering 👖          |         |            |           |                                              |
| A France       | ny                        |                |            | epriori<br>K  | c                     |                                                     |              |               |             | - <del>()</del>  |         |            |           |                                              |
| - 1000         | Innhoks (4)               |                |            |               |                       |                                                     |              | Søk i Saks    | mapper (Ctr | 1+E)             |         |            | م         | 🔹 mai 2014 🕨                                 |
|                | Sendte elem               | enter          |            |               | 🗋 🛛 Saksnum Sakstit   | tel                                                 | Saksdato     | Avdeling/kor  | ntor !      | Saksansvarlig    | N       | lappety Ha | 🕅 🔺       | ma tion to fr lø sø                          |
|                | Sletterle ele             | menter (/)     |            |               | 📗 2014/000 Kamp       | 1 - 2014                                            | 20.03.2014   | Tinderhaug I  | kommune (   | )le Kannelønnii  | ng      | E          | 1 17 8    |                                              |
| (a)            | These seles               | 1 (D)          |            |               | 빌 2014/000 Samarl     | beide om en sak                                     | 20.03.2014   | Undervisning  | gssektor I  | nghild Nygård    |         | D          | 77        | 10 10 10 10 10 11<br>20 12 13 14 15 16 17 18 |
|                | I fivilitie saker         | 1 (0)          |            |               | 📗 2014/000 Test Ep    | phorte 5.2.1                                        | 19.03.2014   | Informasjon   | og dok S    | ivein Arild Bert | elsen   | E          | 77        | 21 19 20 21 22 23 24 25                      |
| 4              | IMine saksd               | lokumenter] (  | 75)        |               | 📗 2014/000 Testma     | nppe - BS1                                          | 11.03.2014   | Byggesaksav   | rdeling E   | Bernt Salvesen   |         | E          | 77        | 22 26 27 28 29 30 31 1                       |
| <b>4</b>       | [Siste sak] [1            | 1)             |            |               | 📗 2014/000 test 2 p   | prosjektnummer 228822                               | 11.03.2014   | Tinderhaug I  | bibliotek I | da Opsahl        |         | E          | 7         | <b>23</b> 2 3 4 5 6 7 8                      |
|                |                           |                |            |               | 📗 2014/000 Anne A     | Andersen, Permisjon                                 | 10.03.2014   | Ledelsen      | 1           | Vina Farahi      |         | E          | ٦Ÿ [      | And Cathler and                              |
| 13             | Utboks                    |                |            |               | 🚡 2014/000 Budsje     | tt 2014 for aktivitetsgruppen ved ko.               | . 10.03.2014 | Tinderhaug l  | kommune 1   | vina Farahi      |         | [          |           | opplasting av                                |
| A EPH          | ORTE - Nina F             | arahi          |            |               | 2014/000 Test O:      | slo kommune                                         | 06.03.2014   | Undervisning  | gssektor S  | Svein Lekve      |         | E          | 1 🔨       | egne saker og 🔹 🔹                            |
|                | Slettede ele              | menter         |            |               | -                     |                                                     | -            |               |             | •                |         |            | 1.0. Card | andre saker hun                              |
|                | Cabadahaan                |                |            |               | 2014/00088            | Budsjett 2014 for aktiv                             | ritetsgru    | uppen ve      | ed kom      | munen            |         |            |           | er involvert i                               |
|                | Saksdokum                 | enter (1505)   |            |               | Saksbehandler: N      | ina Farahi                                          |              |               |             |                  |         |            |           | Ingen kommende avtaler.                      |
|                | Saksmapper                | . (3T0)        |            |               | Saksdato: 10          | l-mar-14                                            |              |               |             |                  |         |            |           |                                              |
|                | Fane rest                 | ancer (0)      |            |               | Saksnarten            |                                                     |              |               |             |                  |         |            |           |                                              |
|                | Til inform                | asion          |            | =             |                       |                                                     |              |               |             |                  |         |            |           |                                              |
| Ĩ              | Til omford                | telina         |            |               | 🗋 🖲 T 🛛 Innholdsbesk  | rivelse                                             | Dok Fra      |               | Til         | Dokum            | ent Har | Kategor    | 17 🔺      |                                              |
| 1              | Under arb                 | neid           |            |               | 🖂 🎚 I 🛛 Gravemelding  | ) - Hundremeterskogen Felt A                        | 7 Mette      | 2             | Tinderhaug  | kom 27.03.20     | 014 📋   | 1          | -         |                                              |
| L              | IMine sake                | erl (3)        |            |               | 🔜 🎚 I 🛛 trallala      |                                                     | 6 nn         |               | Tinderhaug  | kom 24.04.20     | 014 📋   | 1          | 8         | Ordne etter: Flagg: Forfallsdato 🔺 🔺         |
| i i            | Mine sak                  | sdokumentori   | 175        |               | 📓 U Melding om i      | nøtetid                                             | 5 Nina       | Farahi        | Nina        | 26.03.20         | 014 📋   | 1          | Ÿ         | Skriv inn en ny onngave                      |
| Ċ.             | Siste sakl                | m              |            |               | 📓 U Vedrørende H      | IMS dagen og bevilgninger                           | 4 Nina       | Farahi        | Mette Boge  | n 11.03.20       | 014 🔲   | 1          | Ÿ         | Skille init cirriy oppgete                   |
| Ċ              | Aktive sak                | er i min enhet | med under  | lia           | 📓 🎚 N 🛛 Sønad og bev  | ilgning godkjennes                                  | 3 Jan-E      | gil Bolstad   | Nina Farahi | ; Chri 10.03.20  | 014 🔲   | 1          | 8         | Det er ingen elementer i denne               |
| i i            | G Fane kons               | enter .        |            |               | 📓 U Budsjett 2014     | for aktivitetsgruppen i Setraladmin                 | 2 Nina       | Farahi        | Mette Boge  | n 10.03.20       | 014 📋   | 1          | Ÿ         | visiningen.                                  |
|                |                           |                | 1          |               | 👔 🎚 U 🛛 Ber om tilbud | vedrørende kurset Effektiv avslapp                  | 1 Nina       | Farahi        | Anne Ande   | rsen; 10.03.20   | 014 🔲   | 📕 lkke     | Ÿ         |                                              |
|                | -post                     | Predefine      | erte søk   |               |                       |                                                     |              |               |             |                  |         |            |           |                                              |
| E R            | (alender                  | fra ephor      | te         |               | :                     | Forhåndsvisning 🗛                                   |              |               |             |                  |         |            |           |                                              |
| <u>8</u>       | (ontakter                 |                |            |               |                       | av valgt sak 🛛 🔲<br>med tilhørende<br>journalnoster |              |               |             |                  |         |            | -         |                                              |
| 7 (            | )ppgaver                  |                |            |               | /                     |                                                     |              |               |             |                  |         |            |           |                                              |
|                |                           |                |            | ₹ .           | Mindows PC-s          | øk er ikke tilgjengelig.                            |              |               |             |                  |         |            | ٨         |                                              |
| Elemen         | ter: 321 U                | Jlest: 316     |            |               |                       |                                                     |              |               |             |                  |         |            |           |                                              |
|                |                           |                |            |               |                       |                                                     |              |               |             |                  |         |            |           |                                              |

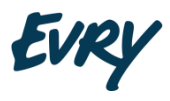

Første gang du starter Outlook må ephorte klargjøres.

Velg <u>Logg på</u> inne i Outlook.

| 0 🗄 🤊   🗸                                                                                                    | Innboks - E211650@springfield.local - Microsoft Outlook 🗆 🗆 🛛                                                                                                    |
|----------------------------------------------------------------------------------------------------|----------------------------------------------------------------------------------------------------|
| Fil Hjem Send og motta Mappe                                                                                                    | Visning Tillegg 🛆 🌔                                                                                                    |
| Ny Nye<br>e-post elementer Ny epide asksdokumer                                                                                                    | r X Adding × Siett Svar Videresend to Marte Svar Svar Videresend to Marte Svar Svar Videresend to Marte Hurtigtrinn G Fild verordnet Svar Svar Svar Svar Svar Svar Svar Videresend to Marte Svar Hurtigtrinn G Fildt Svar Svar Svar Svar Svar Svar Svar Svar                                                                                                    |
| Favoritter     A Favoritter     Saksmapper                                                                                                    |                                                                                                    |
| Imposes (4)     Imposes (4)       Imposes (4)     Imposes (4)       Imposes (4)     Imposes (4)       Imposes (4)     Imposes (4)                                                                                                    | Emne         Mottatt         Større         Kategorier         V         mal 2014         mal 2014         mal 2014         Mal 2014         Mal |
| Image: Space of the system of the system | hi Test bi 23.04.2014 1 1k8<br>hi Z 13 14 15 16 17 18<br>ni 19 20 21 22 23 24 25<br>ni 26 27 28 29 30 31 1<br>ni 2 3 4 5 6 7 8                                                                                                    |
| Utboks     EPHORTE - Nina Farahi     Slettede elementer                                                                                                    | standard visning pri Gravenelong - Hundremeterskogen Felt A to 27.03.2014 36 kB 🛛 Arkivert i eP 🏹                                                                                                    |
| <ul> <li>Cast Saksdokumenter (1583)</li> <li>Cast Saksmapper (315)</li> <li>Cast Cast Saksmapper</li> <li>Cast Cast Saksmapper</li> <li>Cast Cast Saksmapper</li> <li>Cast Cast Saksmapper</li> <li>Cast Saksmapper</li> <li>Cast Saksmapper</li></ul>                                                                                                    | Ingen kommende avtaler.                                                                                                    |
| under arbeid []<br>[Jan [Mine saker] [2]                                                                                                    | Ordne etter: Flagg: Forfallsdato                                                                                                    |
| [Mine saksdokumenter] (75)                                                                                                    | Skriv inn en ny oppgave                                                                                                    |
| Aktive saker i min enhet med underlig     Fone konsenter      Foost      Kalender                                                                                                    | Det er ingen elementer i denne<br>visningen.                                                                                                    |
| <ul> <li>Sontakter</li> <li>✓ Oppgaver</li> <li>✓ □ </li> </ul>                                                                                                    |                                                                                                    |
| Elementer: 78 Ulest: 4                                                                                                    | 🚱 Kobiet til med Microsoft Exchange 🔲 🛱 100 % 🕞 ——————————————————————————————————                                                                                                    |

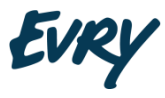

Angi brukernavn og passord til ephorte.

Velg rolle i nedtrekksmenyen

Nå hentes dine saker og saksdokumenter.

Predefinerte søk for din bruker hentes også

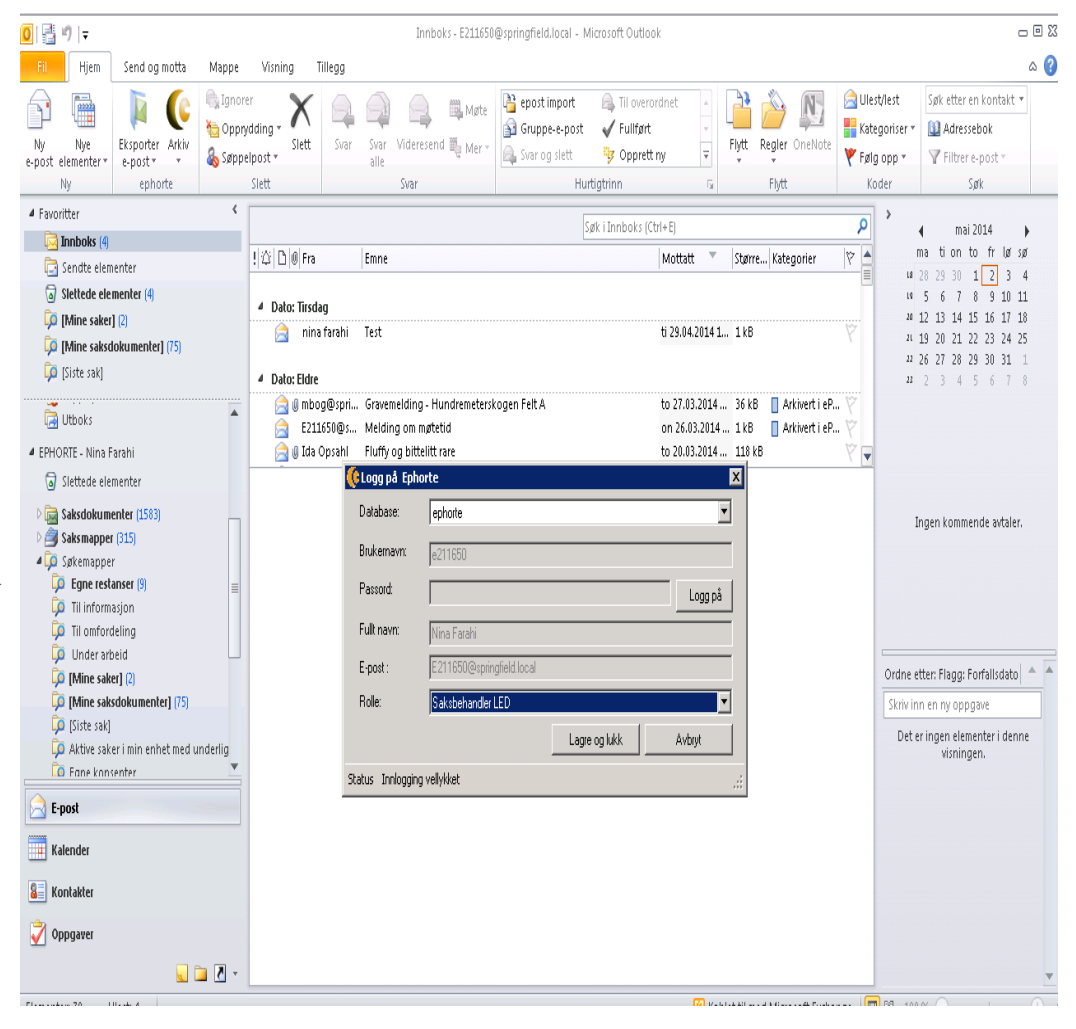

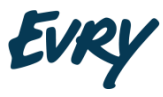

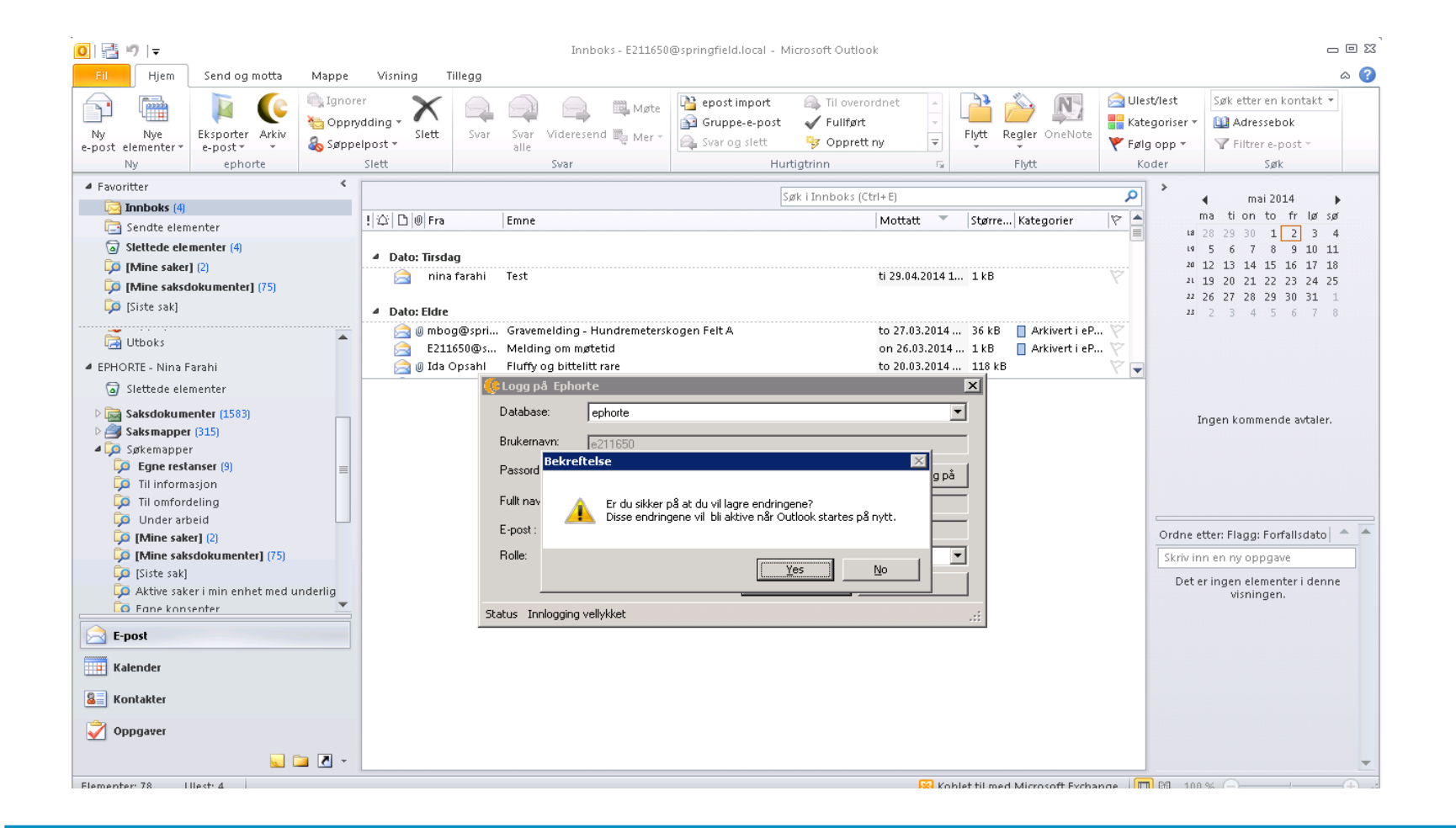

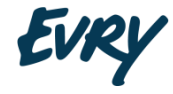

Outlook startes på nytt

Dialogboksen dukker opp

Velg OK

Saker og dokumenter som tilhører predefinerte søk lastes ned

Dokumentmaler fra ephorte lastes ned.

Maler må være dotx-format

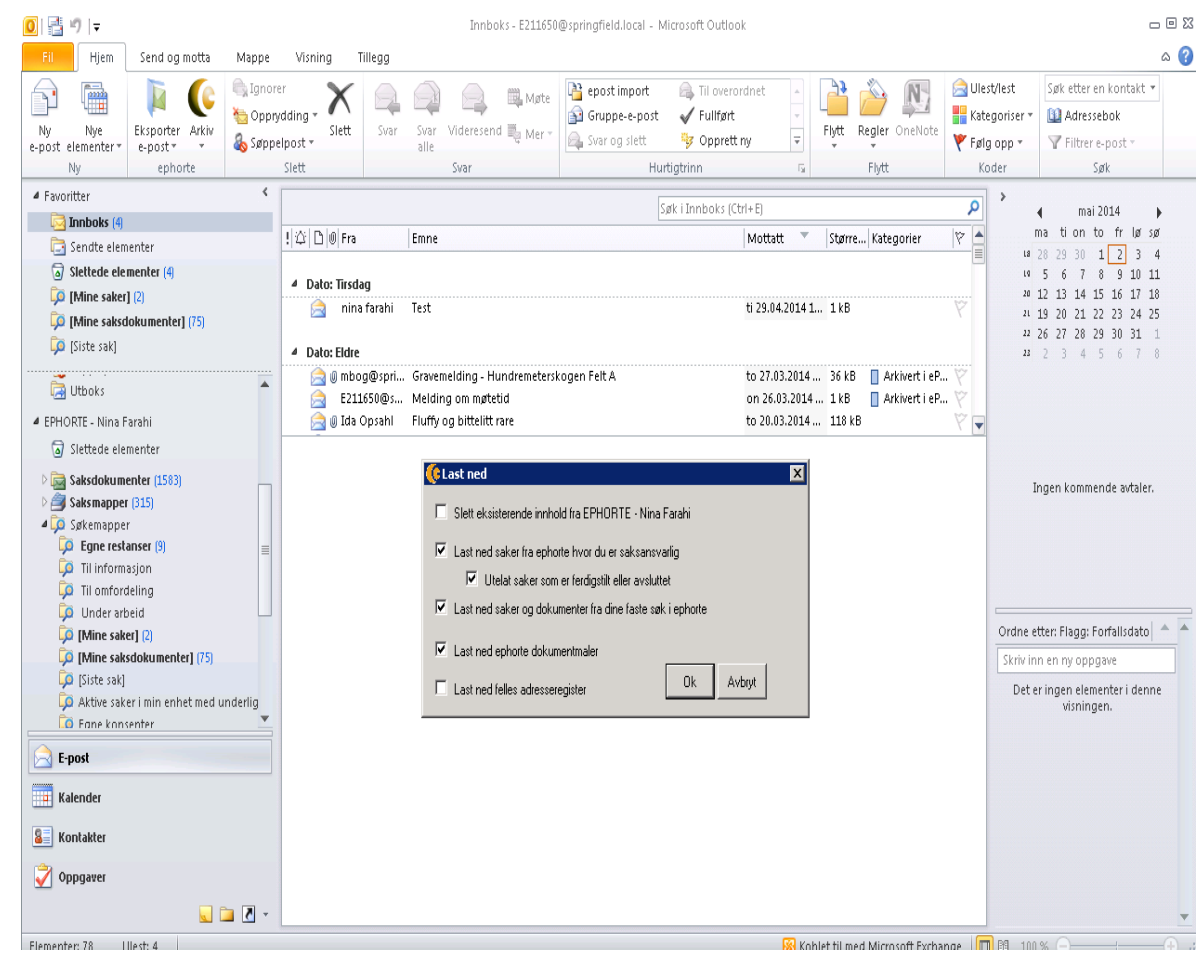

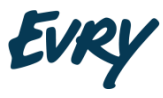

- Nedlasting starter
- Ny mappe (ephorte) med saksdokument og saksmapper blir oppdatert.
- Dette vil ta noe tid.

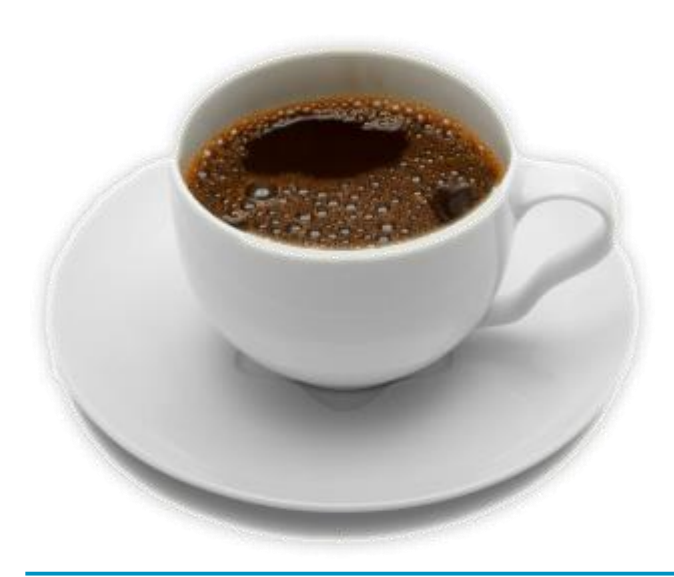

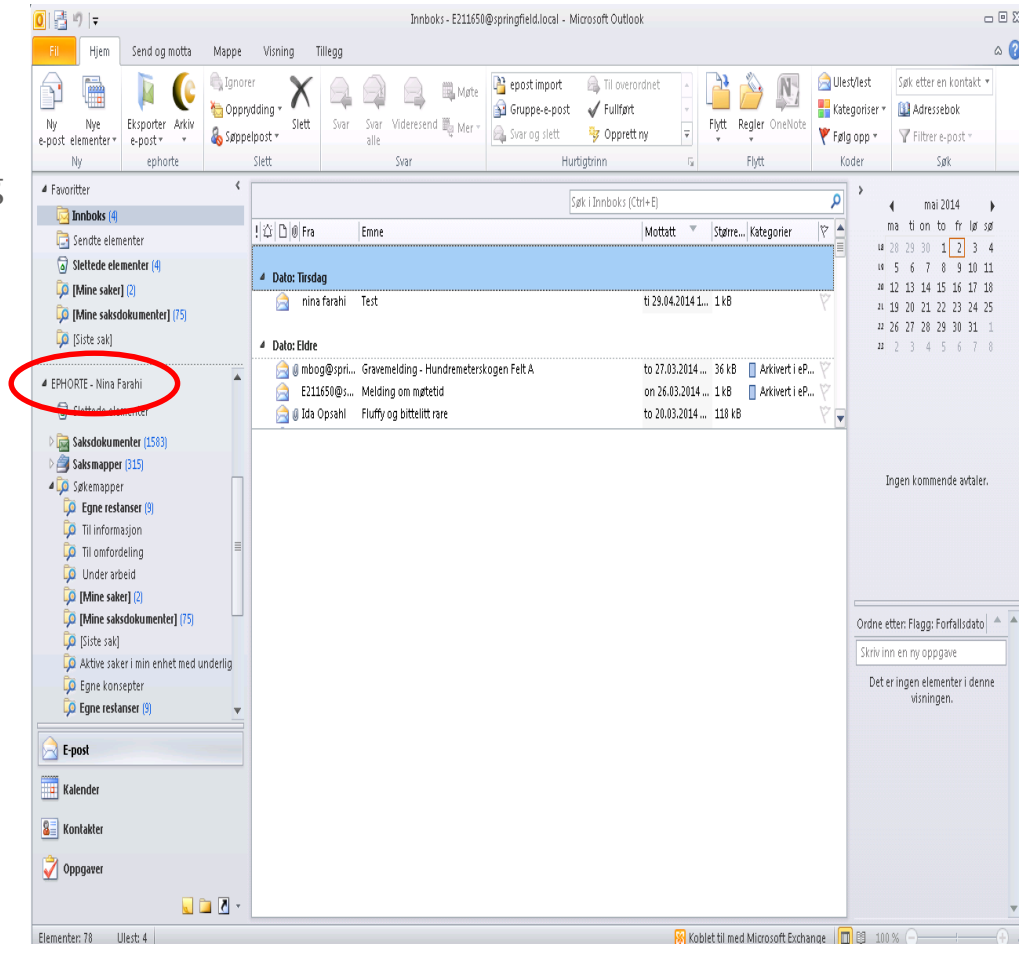

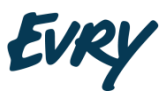

## Synkronisering og nedlasting ferdig

|                                                                                                    | Innboks - E211650@springfield.local - Microsoft Outbook                                                                                                    | _ 0 %                                                            |
|----------------------------------------------------------------------------------------------------|----------------------------------------------------------------------------------------------------|------------------------------------------------------------------|
| Fil Hjem Send og motta Mappe                                                                                                    | Visning Tillegg                                                                                                    | ۵ 🕜                                                              |
| Ny Nye<br>e-post elementer y<br>Ny                                                                                                    | Stett       Svar       Svar       Wideresend       Møte       Svar og slett       Til overordnet       Svar og slett       Svar og slett                                                                                                    | cer en kontakt ▼<br>ressebok<br>trer e-post ▼<br>Søk             |
| ▲ Favoritter <                                                                                                    |                                                                                                    |                                                                  |
| 🔁 Innboks (4)                                                                                                    | Søk i Innboks (Ctri+E) 4 r                                                                                                    | mai2014 ▶<br>un to fr lerser                                     |
| 🔄 Sendte elementer                                                                                                    | 1 C L W Fra Emne Mottatt Større Kategorier V ut 22 29 3                                                                                                    | 1 2 3 4                                                          |
| <ul> <li>Slettede elementer (4)</li> <li>[4] [Mine saker] (2)</li> <li>[5] [Mine saksdokumenter] (75)</li> </ul>                                               | ▲ Dato: Tirsdag                                                                                                    | 7 8 9 10 11<br>.4 15 16 17 18<br>21 22 23 24 25<br>28 29 30 31 1 |
| 🔺 EPHORTE - Nina Farahi                                                                                                    | Jato: Edire     Jato: Edire     Jato: Edi | 4 5 6 7 8                                                        |
| Slettede elementer                                                                                                    | E211650@sWelding on møtetid                                                                                                    |                                                                  |
| 🖻 ன Saksdokumenter (1583)                                                                                                    | 📄 🕘 Ida Opsahl 🛛 Fluffy og bittelitt rare to 20.03.2014 118 kB 🛛 🗸 🗣                                                                                                    |                                                                  |
| 🛛 🥌 Saksmapper (315)                                                                                                    | Nedlasting fra ephorte                                                                                                    |                                                                  |
| Søkemapper     Egne restanser (9)     Til informasjon     Til omfordeling     Under arbeid     [0]     [Mine saker] (2)     [0]     [Mine saksdokumenter] (75) | Initiell nedlasting fra ephorte er fullført. Nedlastede saker og<br>dokumenter synkroniseres fortløpende                                                                                                    | nmende avtaler.                                                  |
| 🗔 Aktive saker i min enhet med underlig                                                                                                    | Ordne etter: Flag                                                                                                    | ia: Forfallsdato 📥 📥                                             |
| Egne konsepter                                                                                                    | Skriv inn en ny c                                                                                                    |                                                                  |
| Egne restanser (9)                                                                                                    | Det er ingen e                                                                                                    | elementer i denne                                                |
| 🧊 Ikke off.vurderte journalposter 🚽                                                                                                    | visn                                                                                                    | ningen.                                                          |
| E-post<br>Kalender<br>Kontakter<br>Oppgaver<br>Companyer                                                                                                    |                                                                                                    | *                                                                |
| Elementer: 78 Ulest: 4                                                                                                    | 😣 Koblet til med Microsoft Exchange 🛛 🖽 💷 100 % 🕞 —                                                                                                    |                                                                  |

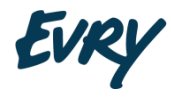

## Funksjonsoversikt

| 0  🗄 🤊   🗸                  |                       |                                       |                 | Innboks - E211650    | @springfield.local - Mi                              | crosoft Outlook                                |     |                      |                                                     | - 0 :                                                       |
|-----------------------------|-----------------------|---------------------------------------|-----------------|----------------------|------------------------------------------------------|------------------------------------------------|-----|----------------------|-----------------------------------------------------|-------------------------------------------------------------|
| Fil Hjem                    | Send og motta         | Mappe Visning 1                       | fillegg         |                      |                                                      |                                                |     |                      |                                                     | ۵ (                                                         |
| Ny Nye<br>e-post elementer* | Eksporter<br>e-post * | lignorer<br>1000 € Søppelpost → Slett | Svar Sva<br>all | ar Videresend 🌉 Møte | ≌ epost import<br>侴 Gruppe-e-post<br>矣 Svar og slett | A Til overordnet<br>✓ Fullført<br>⅔ Opprett ny | *   | Flytt Regler OneNote | iga Ulest/lest<br>Iga Kategoriser ≠<br>V Følg opp ▼ | Søk etter en kontakt ▼<br>Madressebok<br>V Filtrer e-post ▼ |
| Ny                          | ephorte               | Slett                                 |                 | Svar                 | Hurt                                                 | igtrinn                                        | - G | Flytt                | Koder                                               | Søk                                                         |
| 4 Esucrittor                |                       | <                                     |                 |                      |                                                      |                                                |     |                      |                                                     |                                                             |

#### Ny e-post

Opprette ny arkivverdig e-postforsendelse som knyttes til saksmappe.

Velg U (utgående), N, X (internt notat) eller Y (mappedokument).

Tilknytt maler.

#### **Eksporter e-post**

• Står på en e-post som skal importeres. Bruker må søke fram saksmappe hvor e-post skal lagres.

#### Arkiv

• Snarvei til visning av saksdokument , saksmapper og søkemapper. I tillegg er det mulig å lage e-post logg om feil til brukerstøtte. Oppdater nye søk eller maler med "Last ned fra ephorte". Logg på med ny rolle.

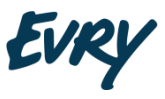

## Funksjonsoversikt

#### Saksdokumenter - oversikt

• Alle relevante dokument (JP) tilknyttet via søk blir lastet ned. (Flere enn «Mine saksdokumenter»)

#### Funksjoner for et saksdokument

- Oppbevare data
- Lage merknader
- Avskrive /besvare

#### Saksmapper - oversikt

Her er alle relevante saker for brukeren. (Saksbehandler, tilknytning, predefinerte søk, flere enn «Mine saker».)

#### Funksjon for sak

- Oppdatere data
- Lage merknader
- Videresende sak som e-post

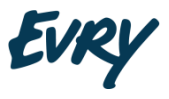

## Funksjonsoversikt

#### Søkemapper

• Denne funksjonen viser oversikt over alle viktige søk som saksbehandler og leder trenger for de dagligdagse gjøremål.

#### Om det finnes søk som heter

"Egne konsept" - er det dokument under arbeid.

"Egne restanser" - er ubesvarte innkomne dokument.

#### Menyvalg for leder rollen

• Funksjoner som fordeling ansees som lederfunksjon. Slike valg er ikke skjult for saksbehandler rollen.

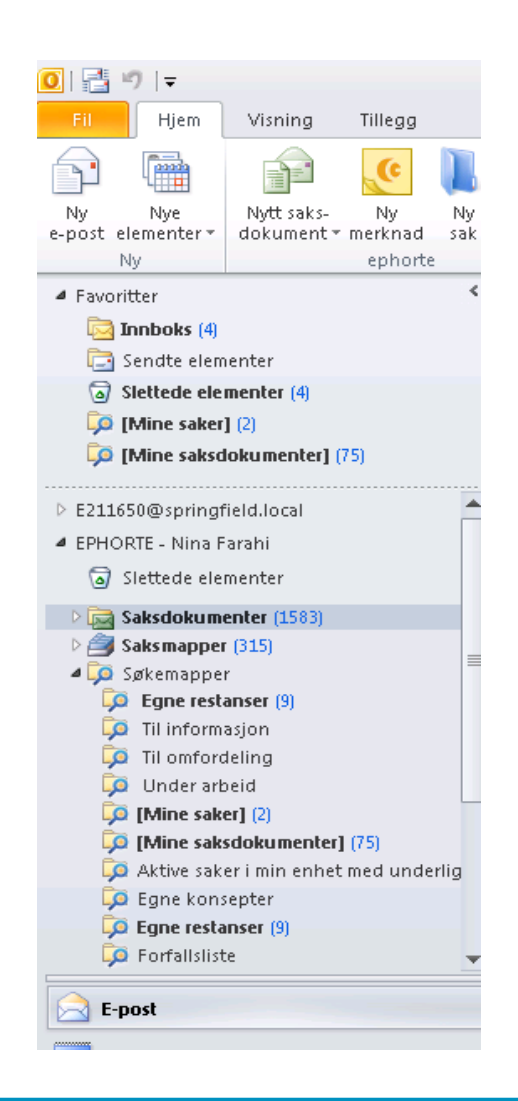

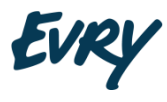

### Registrere inngående e-post

#### Eksportér direkte til ephorte

| 0 📑 🤊 🖃                                                                                                    |                                                  |                                 |                                                                    |                                         | Innboks - E211650                      | @springfield.local - Mi                                                                                                    | crosoft Outlook                                                                                 |           |               |                 |                                                                                                    |                                       | _                                                                                    | - 🗆 🔀               |
|----------------------------------------------------------------------------------------------------|--------------------------------------------------|---------------------------------|--------------------------------------------------------------------|-----------------------------------------|----------------------------------------|----------------------------------------------------------------------------------------------------|-------------------------------------------------------------------------------------------------|-----------|---------------|-----------------|----------------------------------------------------------------------------------------------------|---------------------------------------|--------------------------------------------------------------------------------------|---------------------|
| Fil Hjem                                                                                                    | Send og motta                                    | Mappe                           | Visning 1                                                          | Tillegg                                 |                                        |                                                                                                    |                                                                                                 |           |               |                 |                                                                                                    |                                       |                                                                                      | ۵ (?)               |
| Ny Nye<br>e-post elementer *<br>Ny                                                                           | Eksporter Arkiv<br>e-post * *<br>ephorte         | ignore 🍋 Ignore 🍋 Oppry 🖓 Søppe | er<br>vdding + Slett<br>elpost +<br>Slett                          | Svar Svar Vide<br>Svar Svar Svar Svar   | eresend 👼 Møte                         | <ul> <li>Paper Paper Pape</li></ul> | <ul> <li>A Til overordnet</li> <li>✓ Fullført</li> <li>⅔ Opprett ny</li> <li>igtrinn</li> </ul> |           | Flytt Re      | gler OneNote    | Contraction Contraction Contra | t/lest<br>goriser =<br>g opp =<br>der | Søk etter en kontakt ▼<br>Maressebok<br>Filtrer e-post →<br>Søk                      |                     |
| Favoritter                                                                                                   |                                                  | <                               |                                                                    |                                         |                                        |                                                                                                    | de i Terrele e les (Chule E)                                                                    |           |               |                 | 0                                                                                                    | >                                     |                                                                                      |                     |
| 🖂 Innboks (4)                                                                                                |                                                  |                                 | 11/00 Dilates                                                      | Empo                                    |                                        | 24                                                                                                    |                                                                                                 |           | Stature       | Vatagoriar      | 127                                                                                                    |                                       | ∢ mai2014<br>ma tion to fr lørsø                                                     | ▶<br>oʻ             |
| C Sendte elem                                                                                                | nenter                                           |                                 |                                                                    | Emne                                    |                                        |                                                                                                    | Motta                                                                                           | all       | Stone         | Kategorier      | 1 Y                                                                                                    | LØ                                    | 28 29 30 1 2 3                                                                       | 4                   |
| ☑ Slettede ele<br>☑ [Mine saker<br>☑ [Mine saksd                                                             | menter (4)<br>] (2)<br>lokumenter] (75)          |                                 | 4 Dato: Tirsda                                                     | <b>ag</b><br>a farahi Test              |                                        |                                                                                                    | ti 29.0                                                                                         | )4.2014 1 | . 1kB         |                 | Ŷ                                                                                                    | 19<br>28<br>21<br>22                  | 5 6 7 8 9 10 1:<br>12 13 14 15 16 17 14<br>19 20 21 22 23 24 29<br>26 27 28 29 30 31 | 1<br>8<br>5<br>1    |
| E211650@springf                                                                                              | field.local                                      |                                 | 4 Dato: Eldre                                                      | *****                                   | ******                                 | *******                                                                                                    | *****                                                                                           |           |               |                 | mananag                                                                                                    | 23                                    | 2 3 4 5 6 7 1                                                                        | 8                   |
| ▲ EPHORTE - Nina F                                                                                           | arahi                                            |                                 | 🖂 🖉 mbo                                                            | ig@spri Gravemeidi<br>1650@s Melding.on | ng - Hunaremeters)<br>møtetid          | kogen Felt A                                                                                                    | to 27.                                                                                          | .03.2014  | . 36 KB       | Arkivert i eP.  |                                                                                                    |                                       |                                                                                      |                     |
| 🗟 Slettede ele                                                                                               | menter                                           |                                 | 📄 🛛 Ida                                                            | Opsahl Fluffyogbi                       | ttelitt rare                           |                                                                                                    | to 20.                                                                                          | .03.2014  | . 118 kB      |                 | Ŷ.                                                                                                    |                                       |                                                                                      |                     |
| ▷ 📷 Saksdokum<br>▷ 🎒 Saksmapper                                                                              | enter (1583)<br>r (315)                          |                                 | Gravemel                                                           | Gravemelding - Hundremeterskogen Felt A |                                        |                                                                                                    |                                                                                                 |           |               |                 |                                                                                                    |                                       | ngen kommende sutsler                                                                |                     |
| 4 Lo Søkemappe 6 Egne rest                                                                                   | r<br>anser (9)                                   |                                 | mbog@springileid.iocai                                             |                                         |                                        |                                                                                                    |                                                                                                 |           |               |                 |                                                                                                    | 1                                     | ngen kommende avtalet.                                                               |                     |
| Til inform<br>Til omford<br>Til omford<br>Til omford<br>Til omford<br>Til omford<br>Til omford<br>Til omford | aliser (3)<br>asjon<br>deling<br>peid<br>eri (2) |                                 | Arkivert i ePho<br>Sendt: to 27.0<br>Til: Nina Fa<br>Kopi: Mette E | orte<br>13.2014 08:01<br>arahi<br>Bogen | Høyreklíkk på e-post og finn saksmappe |                                                                                                    |                                                                                                 |           | 2             |                 |                                                                                                    |                                       |                                                                                      |                     |
| 🧔 [Mine sak                                                                                                  | sdokumenter] (75)                                |                                 | 🖂 Melding                                                          | 2997.DOCX (34 kB)                       |                                        |                                                                                                    |                                                                                                 |           |               |                 |                                                                                                    | Ordne e                               | tter: Flagg: Forfallsdato                                                            |                     |
| 📮 Aktive sak                                                                                                 | er i min enhet med ur                            | nderlig                         | T.                                                                 |                                         |                                        |                                                                                                    |                                                                                                 |           |               |                 |                                                                                                    | Skriv in                              | n en ny oppgave                                                                      |                     |
| Gene resta                                                                                                   | septer<br><b>anser (</b> 9)<br>te                | -                               | Test vedleg                                                        | g til enkel epost.                      |                                        |                                                                                                    |                                                                                                 |           |               |                 |                                                                                                    | Dete                                  | r ingen elementer i denn<br>visningen.                                               | e                   |
| E-post                                                                                                    |                                                  |                                 | mvh<br>Mette Boge                                                  | en                                      |                                        |                                                                                                    |                                                                                                 |           |               |                 |                                                                                                    |                                       |                                                                                      |                     |
| See Kontakter                                                                                                |                                                  |                                 |                                                                    |                                         |                                        |                                                                                                    |                                                                                                 |           |               |                 | -                                                                                                    |                                       |                                                                                      |                     |
| Oppgaver                                                                                                    |                                                  |                                 | 🗥 Windo                                                            | ws PC-søk er ikke tilgj                 | engelig.                               |                                                                                                    |                                                                                                 |           |               | 222             | 2 ^                                                                                                    |                                       |                                                                                      | -                   |
| Elementer: 78 L                                                                                              | Jlest: 4                                         |                                 |                                                                    |                                         |                                        |                                                                                                    |                                                                                                 | 😽 Kobl    | let til med N | dicrosoft Excha | nae 🕅                                                                                                    | PS 100                                | % 🕞 — – – – – – – – – – – – – – – – – – –                                            | ( <del>+</del> ) .: |

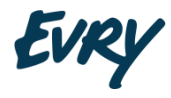

### Registrere inngående e-post

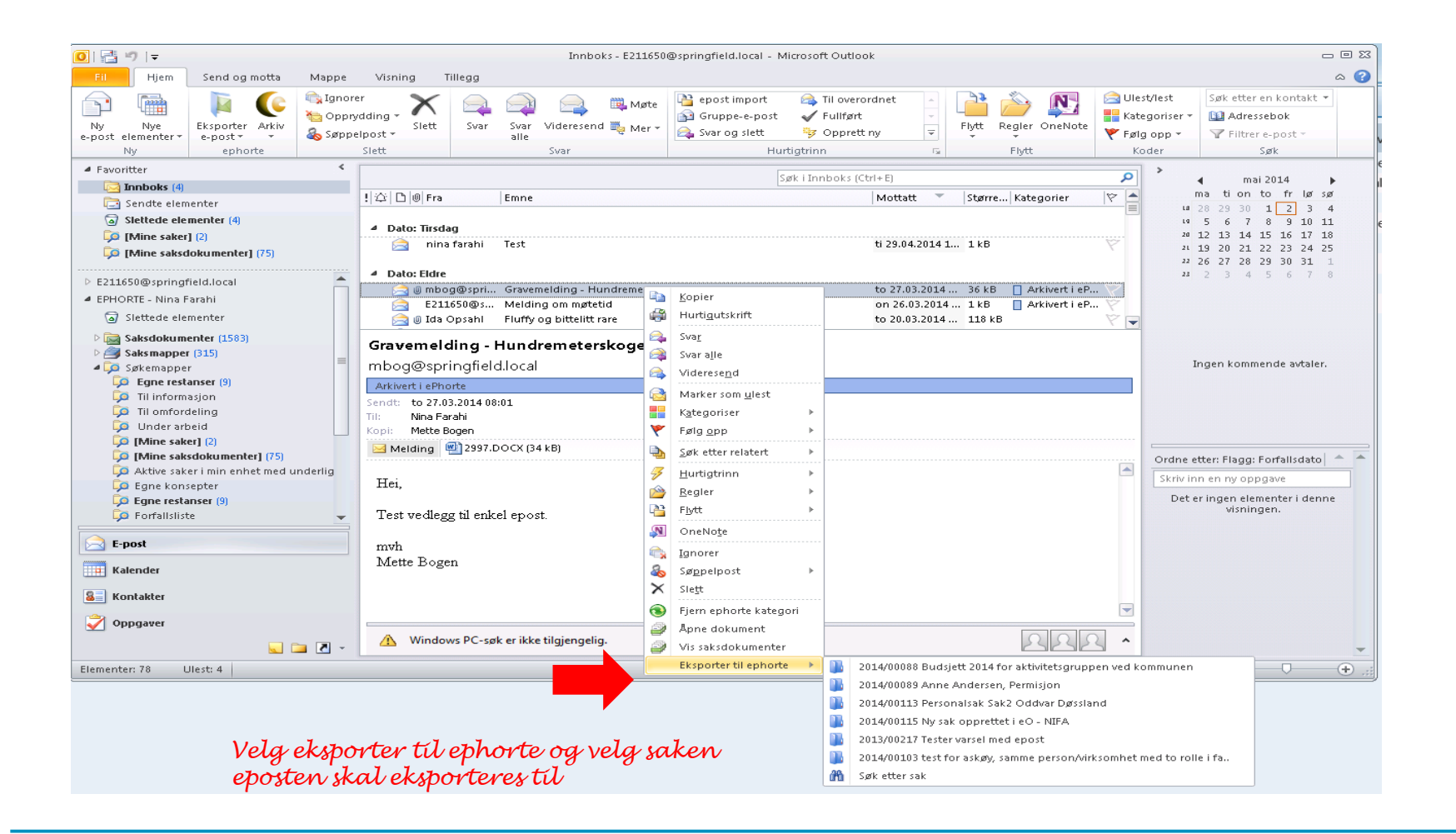

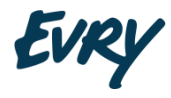

### Besvare inngående post

Inngående e-post er arkivert i ephorte.

E-posten kalles en <u>restanse</u> til den er blitt behandlet.

#### Behandling

Ta til etterretning Lage et svarbrev

Hvor er e-posten?

Søkemapper Egne restanser (Egne ubesvarte) Saksmappen vi la e-posten i.

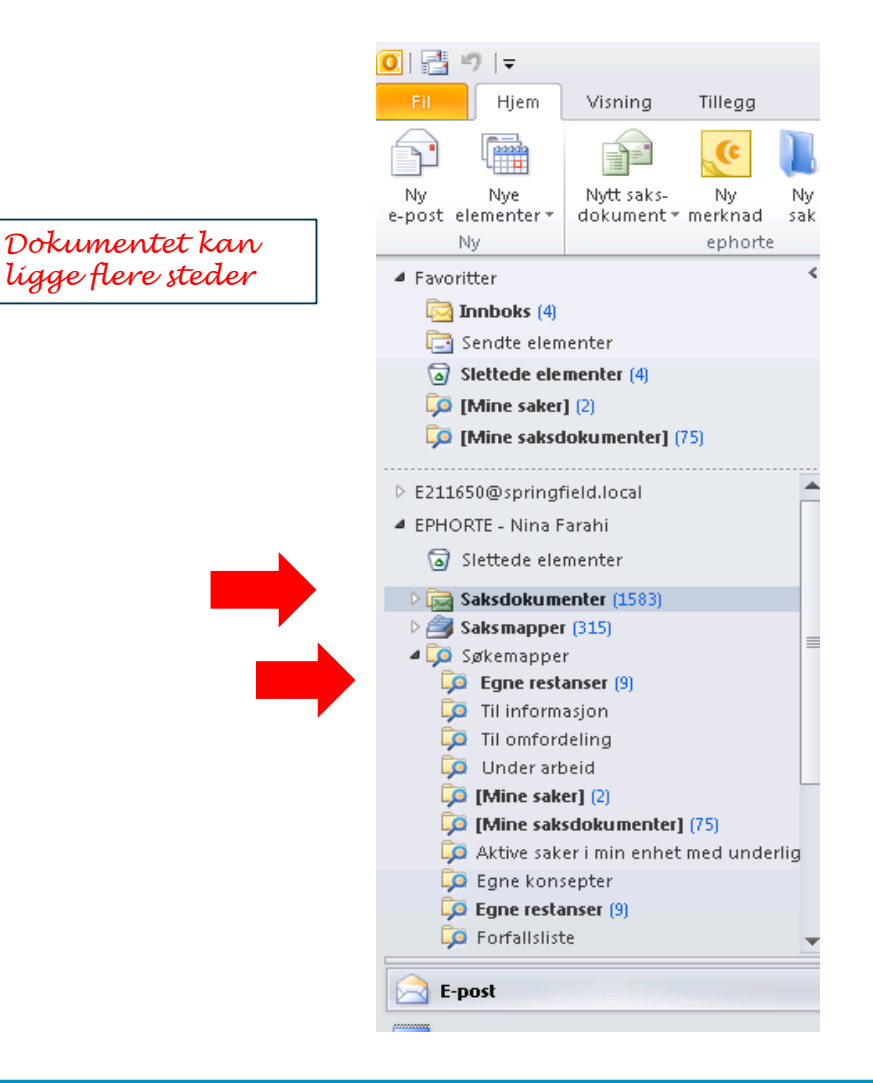

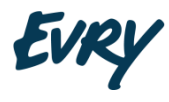

### Velg e-post som skal behandles

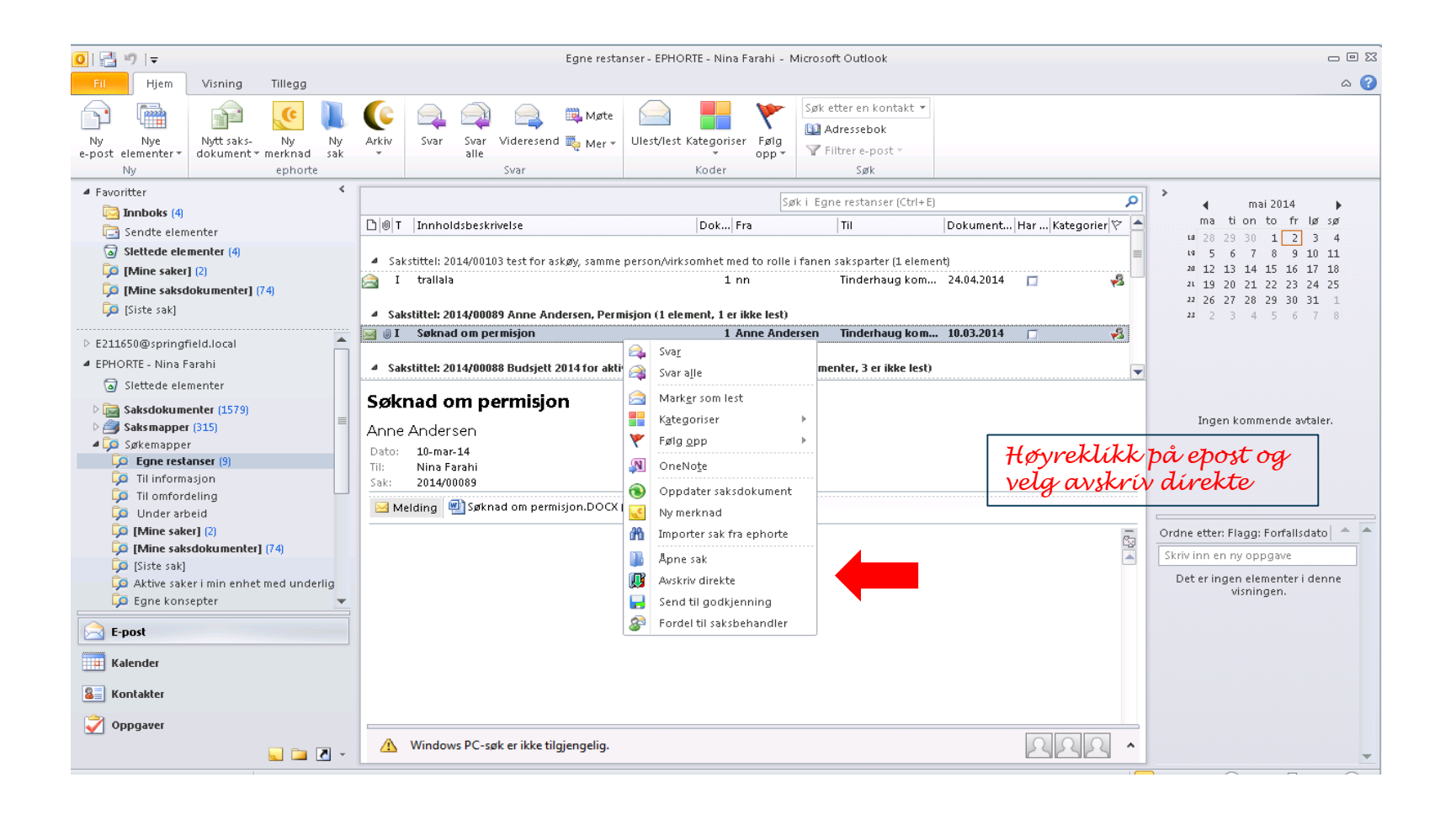

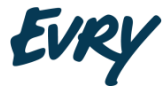

### Velg avskrivingsmåte

| 0 = ") -                                                  | Egne restanser - EPHORTE - Nina Farahi - Microsoft Outlook                                                                                                    |                                                    |
|-----------------------------------------------------------|----------------------------------------------------------------------------------------------------|----------------------------------------------------|
| Fil Hjem Visning Tillegg                                  |                                                                                                    | ۵ 🕜                                                |
| Ny Nye<br>e-post elementer v<br>Ny Nye e-post elementer v | Image: Star       Image: Star       Image: Star |                                                    |
| C Avskriving                                              |                                                                                                    | 1 >                                                |
|                                                           | Søk i Egne restanser (Ctrl+E)                                                                                                    | d mai2014 ►                                        |
| Avskrivingsmate Tatt til etterretning                     | krivelse   Dok  Fra   Til   Dokument   Har   Kategorier  🦉                                                                                                    |                                                    |
| Merknad Besvart pritelefon                                | )103 test for askøy, samme person/virksomhet med to rolle i fanen saksparter (1 element)                                                                                                    | 1ª 5 6 7 8 9 10 11                                 |
| Tatt til orientering                                      | 1 nn Tinderhaug kom 24.04.2014 🔲 🧏                                                                                                    | 20 12 13 14 15 16 17 18<br>21 19 20 21 22 23 24 25 |
|                                                           |                                                                                                    | 22 26 27 28 29 30 31 1                             |
|                                                           | puss Anne Andersen, Permisjon (1 element, 1 el inke lest)                                                                                                    | 23 2 3 4 5 6 7 8                                   |
| Avskriving                                                | Avbryt                                                                                                    |                                                    |
|                                                           | 0088 Budsjett 2014 for aktivitetsgruppen ved kommunen (3 elementer, 3 er ikke lest)                                                                                                    | 2                                                  |
| Sister elementer                                          | Øknad om permisjon         nne Andersen         ato:       10-mar-14         I:       Nina Farahi         sk:       2014/00089         I Melding       I Søknad om permisjon.DOCX (430 kB)                                                                                                    | Ingen kommende avtaler.                            |
| [Mine saker] (2)                                          |                                                                                                    | Ordne etter: Flagg: Forfallsdato 👌 🧥               |
| [Mine saksdokumenter] (74)                                |                                                                                                    | Skriv inn en ny oppgave                            |
| Aktive saker i min enhet med underlig                     |                                                                                                    | Det er ingen elementer i denne<br>visningen.       |
| E-post                                                    |                                                                                                    |                                                    |
| Kalender                                                  |                                                                                                    |                                                    |
| Sontakter                                                 |                                                                                                    |                                                    |
| Oppgaver                                                  | ⚠ Windows PC-søk er ikke tilgjengelig.                                                                                                    | -                                                  |
| Elementer: 10 Ulest: 9                                    |                                                                                                    | 🗖 🛱 100 % 🖂 – 🖓 — 🕂 🤃                              |

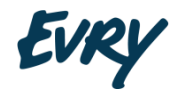

### Avskriv med utgående brev

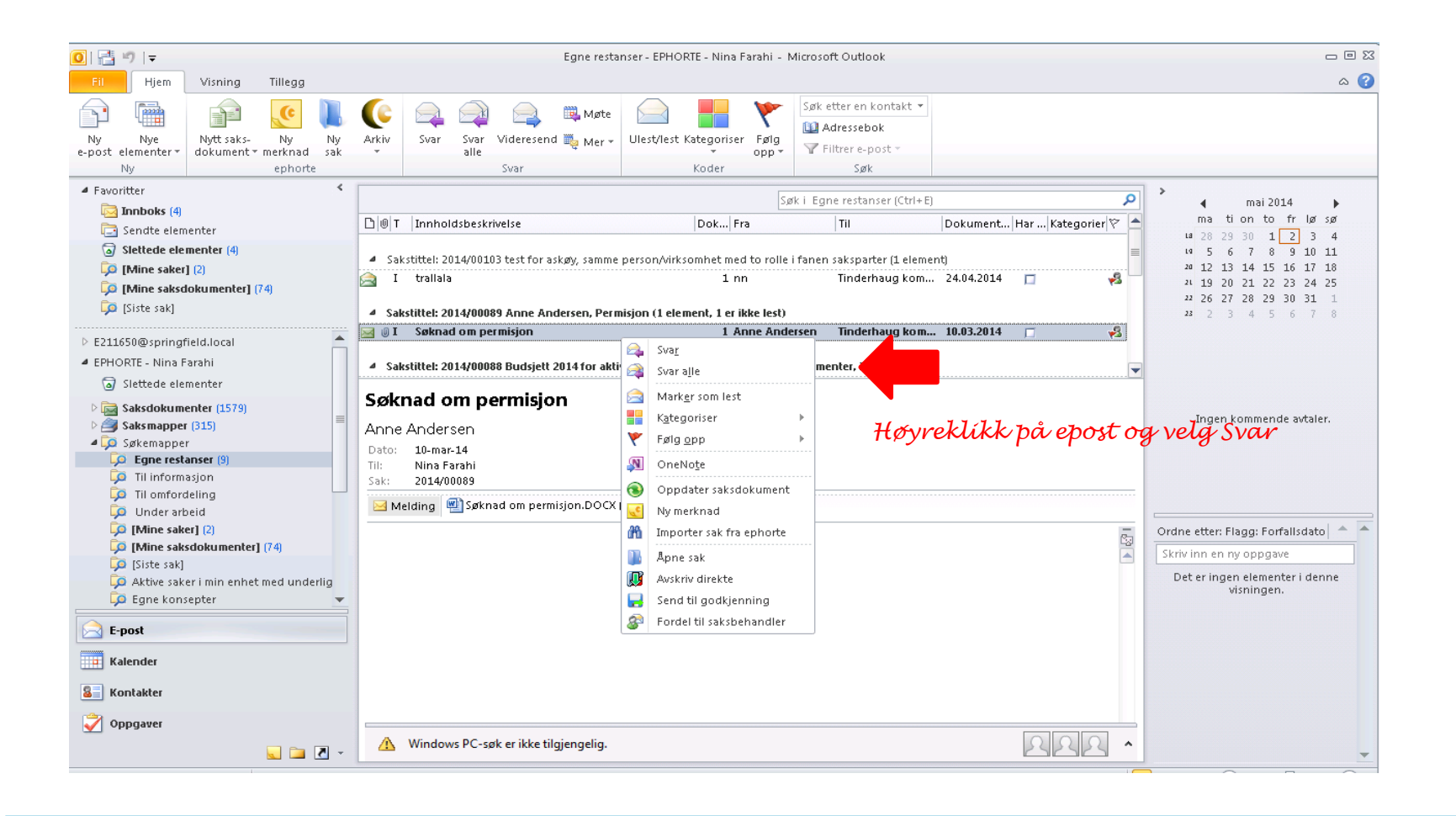

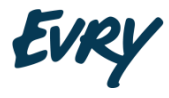

## Besvar med utgående brev

#### Saksnummer kommer automatísk

| 🛐 🛃 🍠 😈 🔺 👻                                                                        | -                                            |                                                            | Søknad om permi | isjon - Melding (H | TML)                          |                                                        | - 0 %                                                                                               | X |
|------------------------------------------------------------------------------------|----------------------------------------------|------------------------------------------------------------|-----------------|--------------------|-------------------------------|--------------------------------------------------------|----------------------------------------------------------------------------------------------------|---|
| Fil Melding                                                                        | Sett inn Alternativer                        | Formater tekst                                             | Se gjennom      |                    |                               |                                                        | ۵ 😭                                                                                                 | 2 |
| Lim Vis<br>inn Vis<br>Utklippstavle S                                              | 2014/00089 →     Arkiver     ephorte         | Calibri (Brøc - 1:<br><b>F</b> <i>K</i> <u>U</u> ab<br>Gru | L → A A → I     | ≞੶≝੶∣⊛<br>≣≣∣≇≇    | Adressebok Kontroller<br>Navn | Legg Vedlegg Signatur<br>ved fil fra sak *<br>Inkluder | <ul> <li>♥ Følg opp ♥</li> <li>¶ Høy viktighet</li> <li>↓ Lav viktighet</li> <li>Koder □</li> </ul> |   |
| Fra *                                                                              | E211650@springfield.local                    | rsen@ingen-epost.x                                         | x>              |                    |                               |                                                        |                                                                                                    | 1 |
| Send Kopi                                                                          |                                              |                                                            |                 |                    |                               |                                                        |                                                                                                    | 1 |
| Emne:                                                                              | Søknad om permisjon                          |                                                            |                 |                    |                               |                                                        |                                                                                                    | 1 |
| Fra: Anne Andersen<br>Sendt: 2. mai 2014<br>Til: Nina Farahi<br>Emne: Søknad om pe | [mailto:AnneAndersen@in<br>15:59<br>ermisjon | gen-epost.xx]                                              |                 |                    |                               |                                                        |                                                                                                    |   |

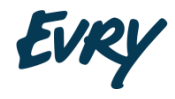

### Besvar med utgående brev

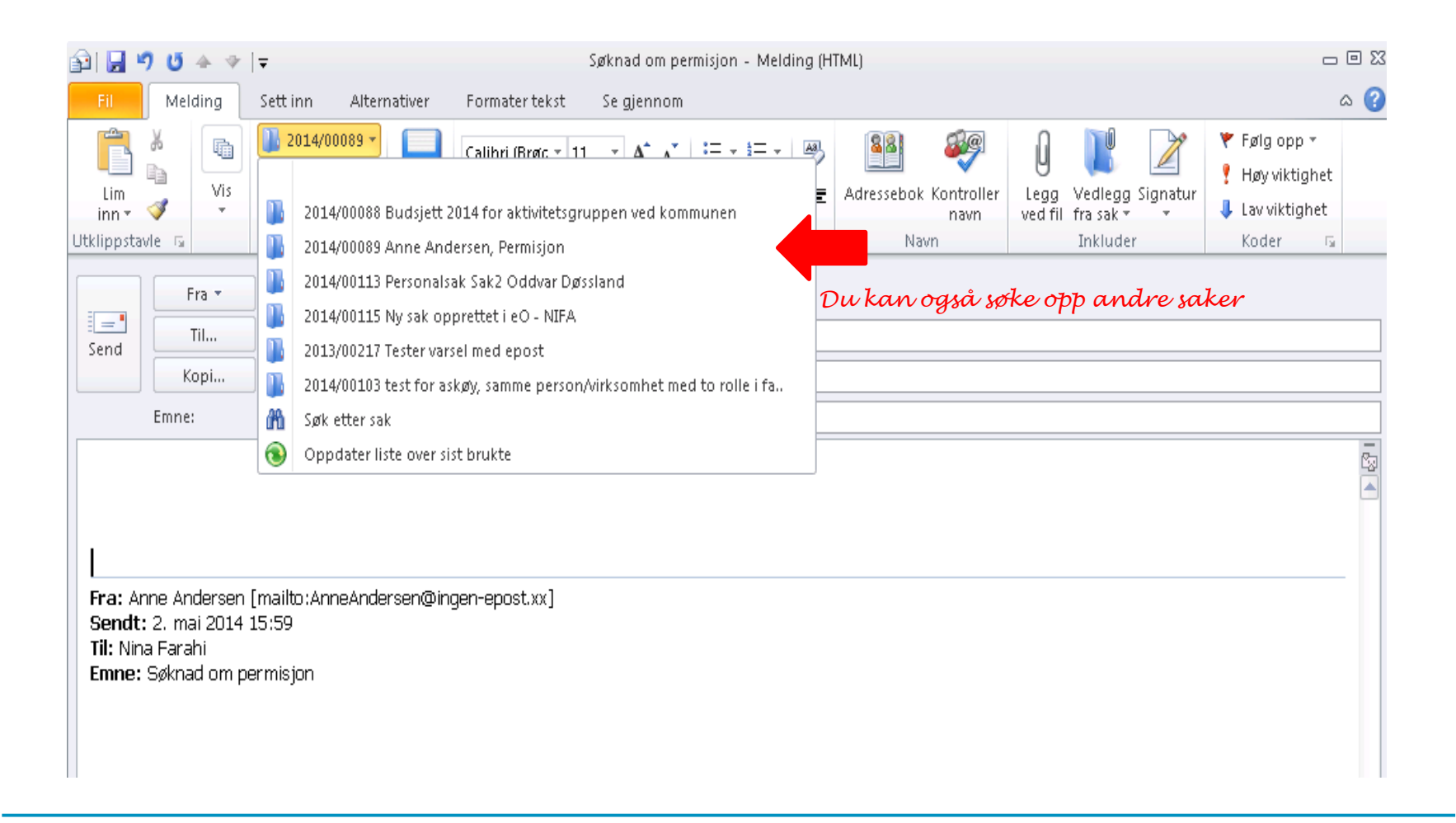

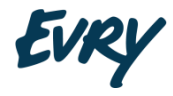

### Opprett e-post

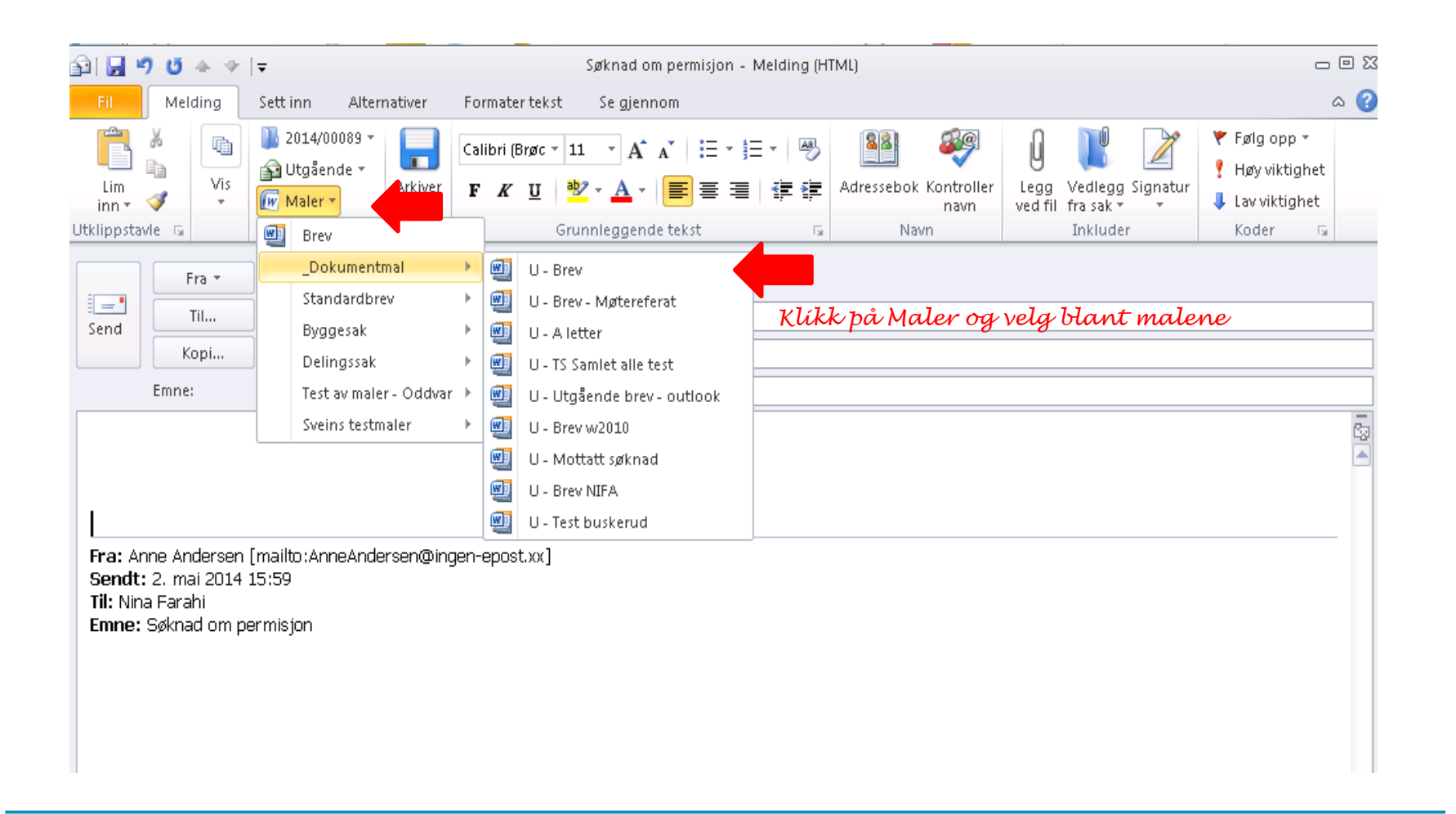

### Velg dokumentmal

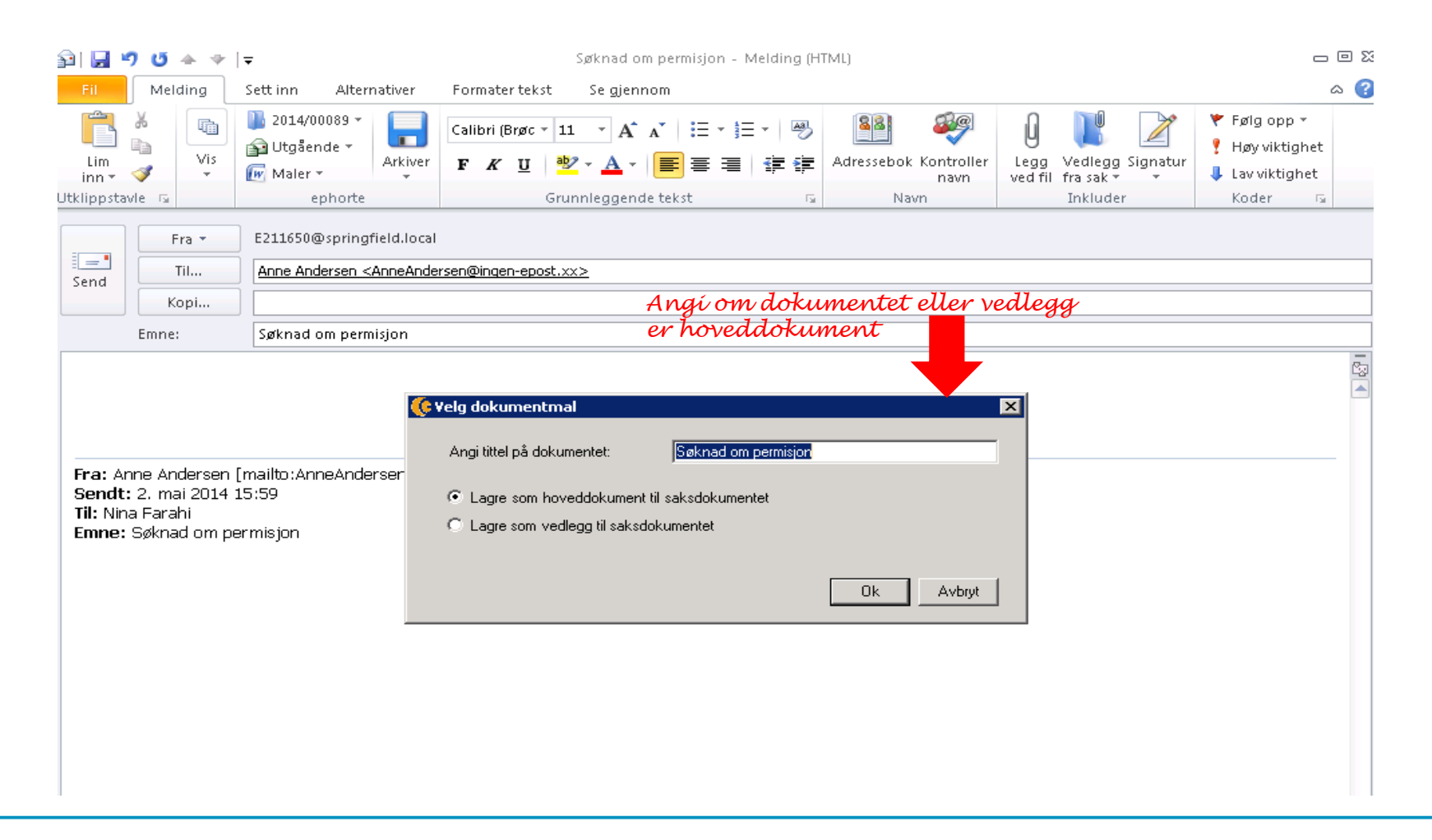

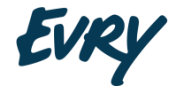

### Behandle inngående e-post Skriv brev

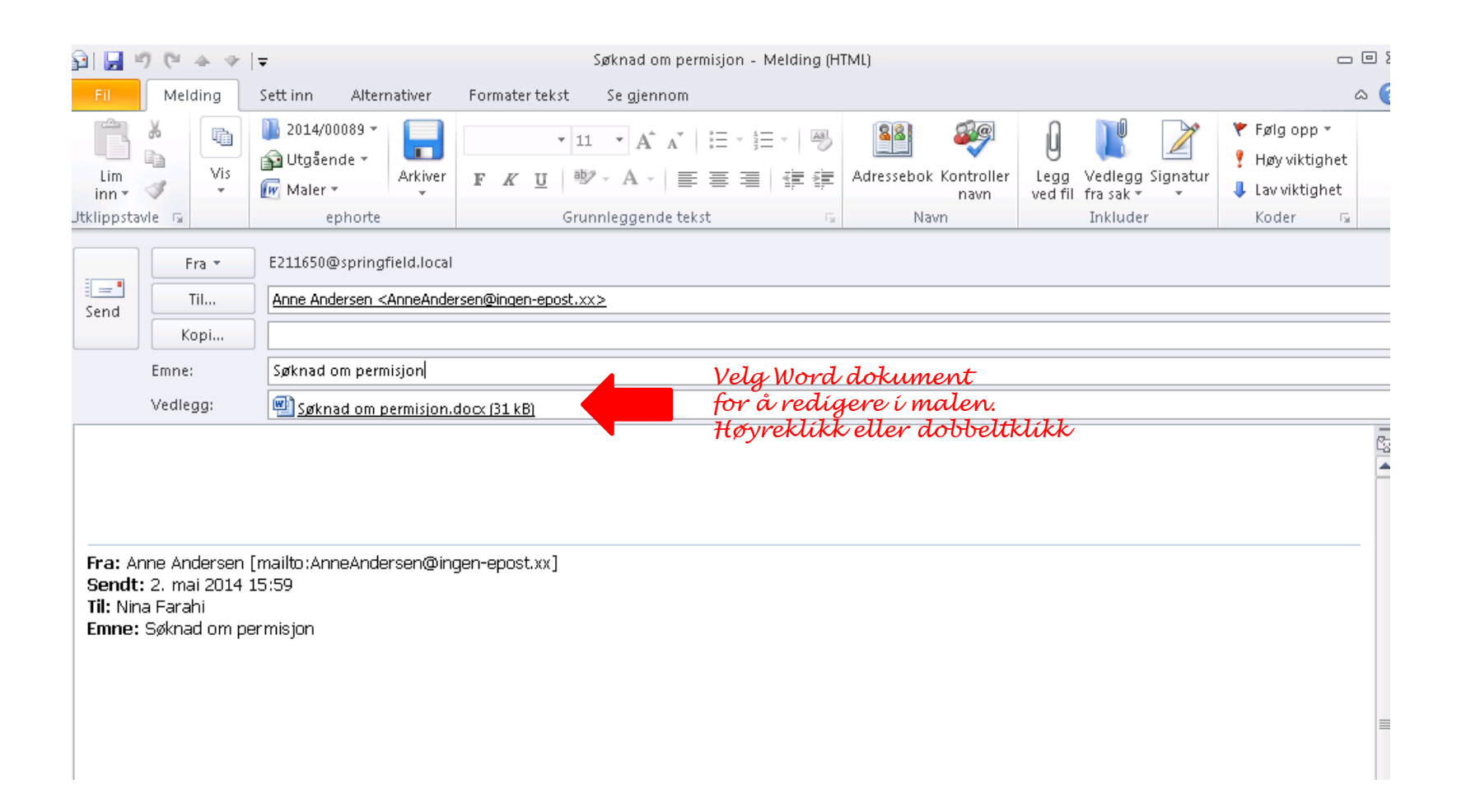

### Behandle inngående e-post Åpne mal og skriv tekst

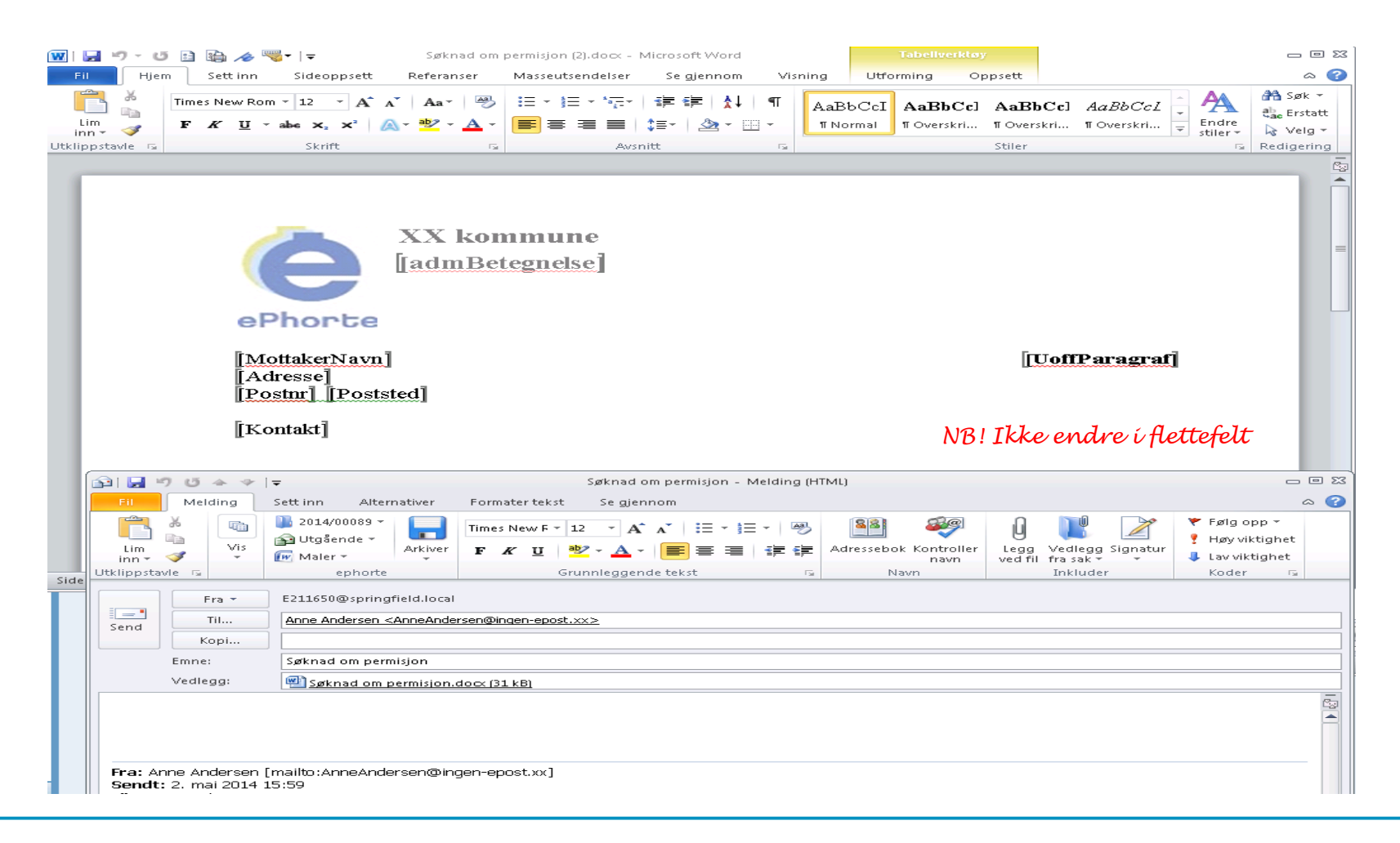

### Ferdigstille dokument

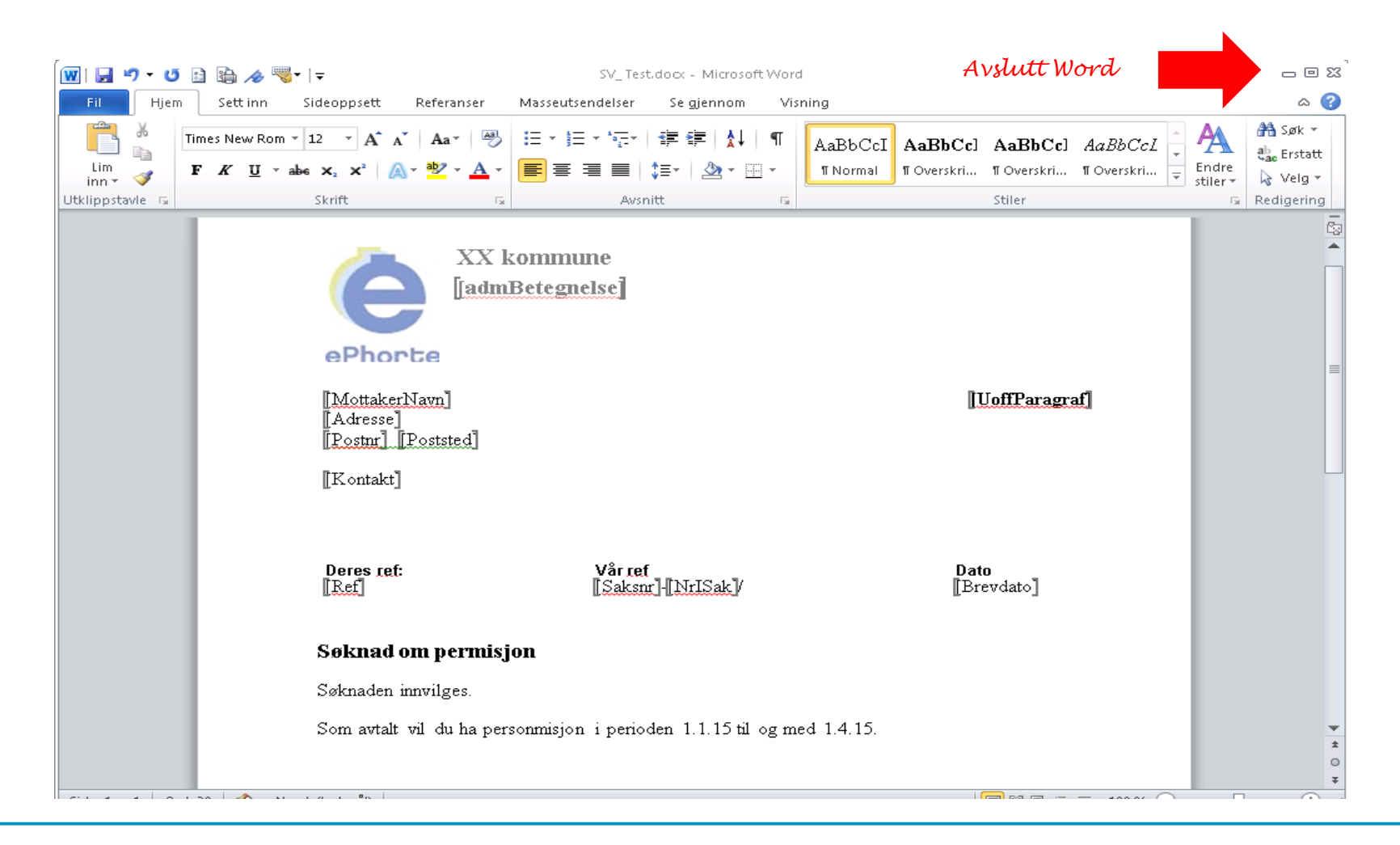

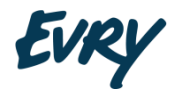

### Lagre dokument

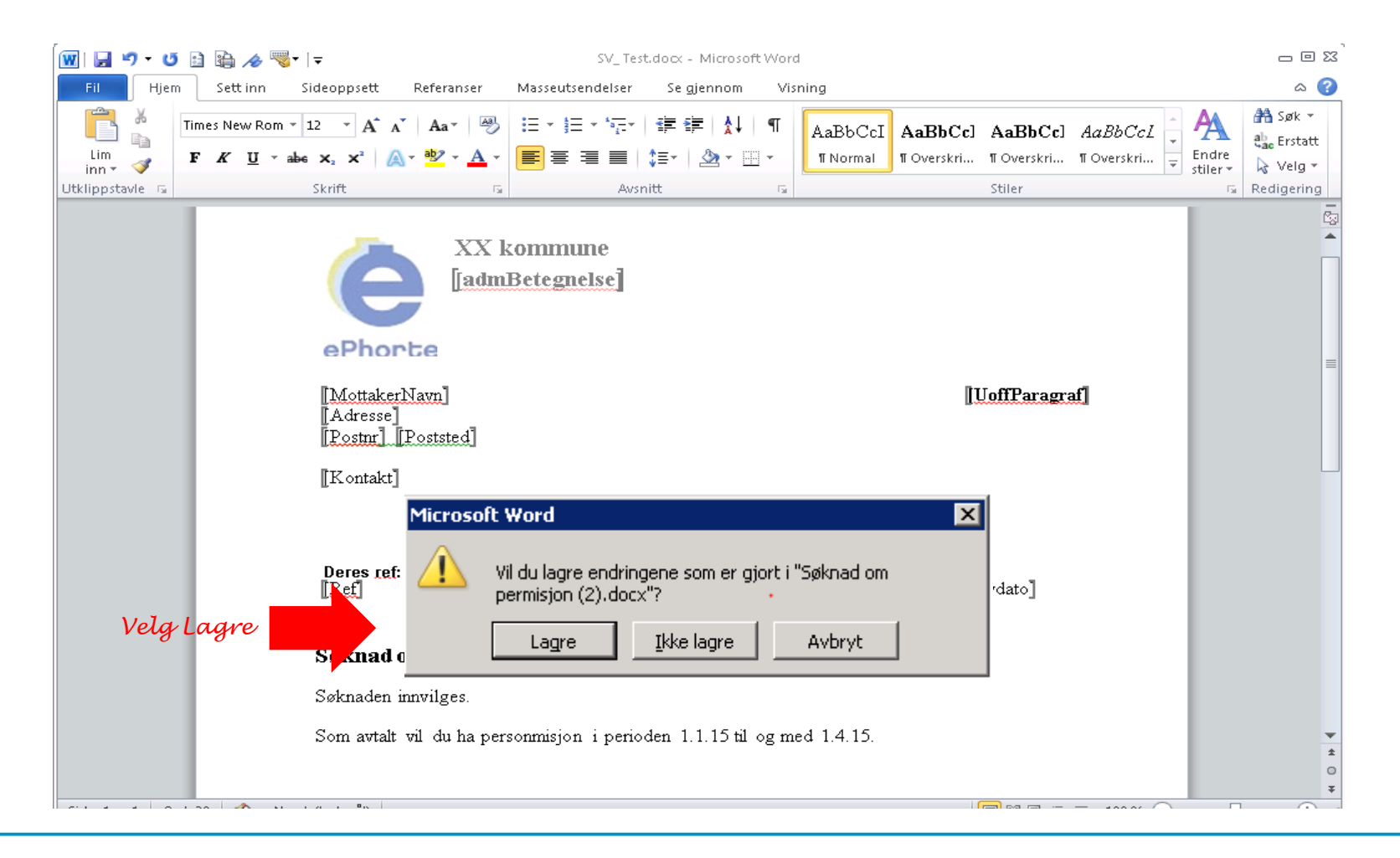

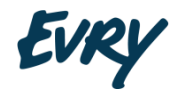

### Arkivere svarbrev

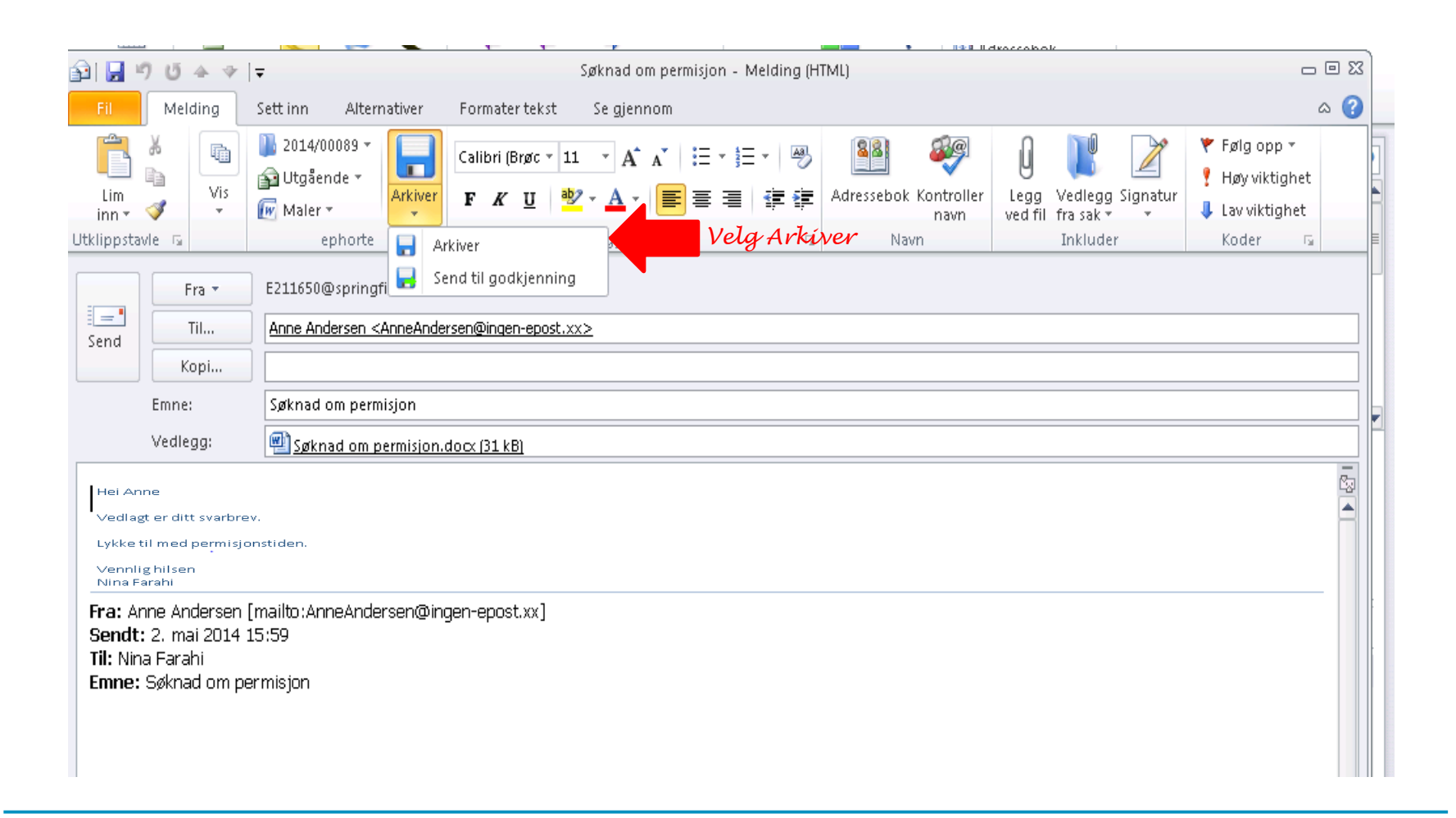

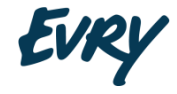

## Arkivering og avslutning

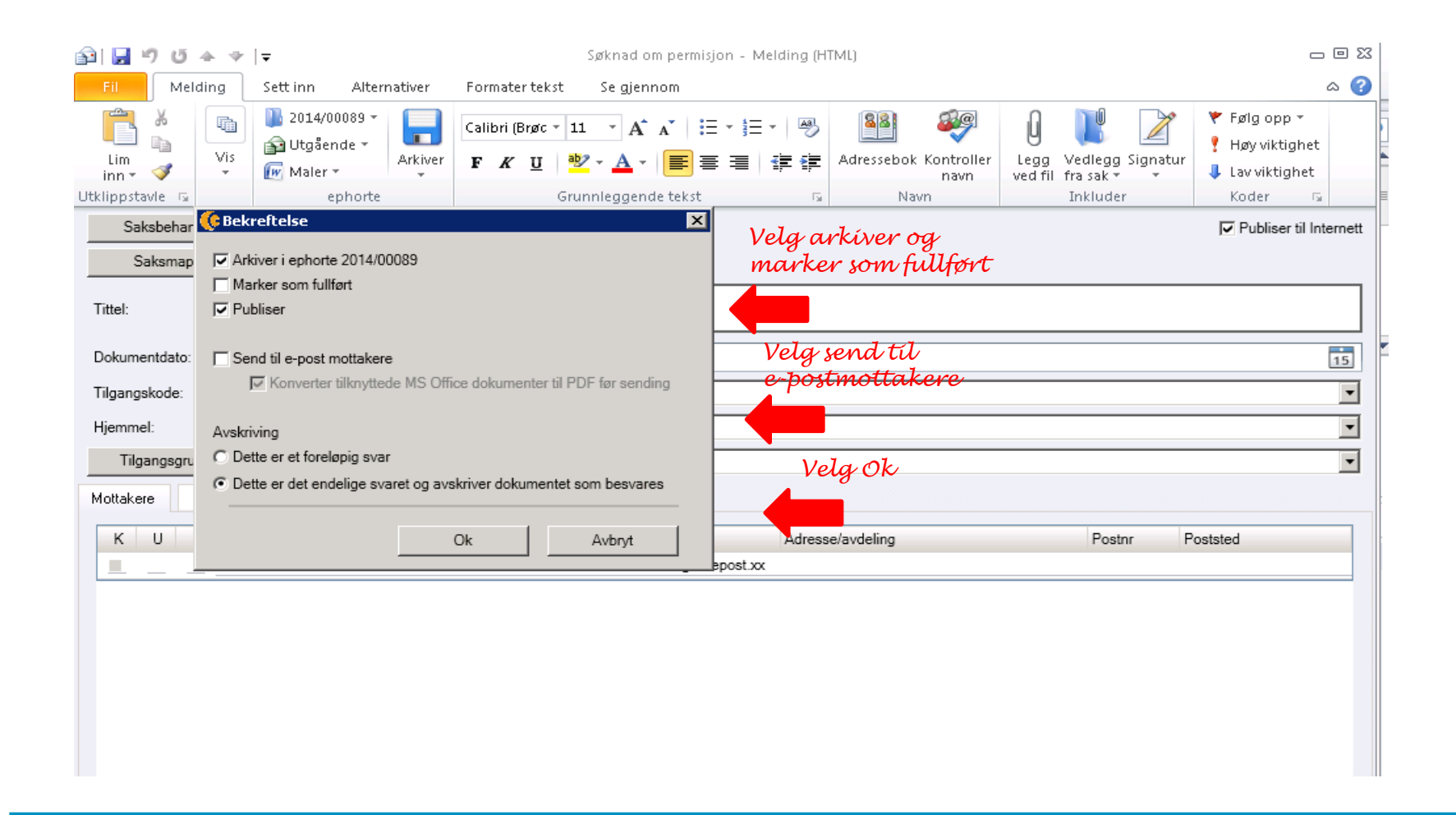

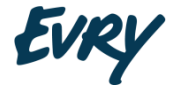

### Restansene blir oppdatert

| 0  📑 🄊   🗸                  |                             |                    |                |                                           | Egne resta                        | nser - EPHORTE - Nina f | arahi - Mio    | rosoft Outlook             |            |           |           | - 0 %                                              |
|-----------------------------|-----------------------------|--------------------|----------------|-------------------------------------------|-----------------------------------|-------------------------|----------------|----------------------------|------------|-----------|-----------|----------------------------------------------------|
| Fil Hjem                    | Visning T                   | ïllegg             |                |                                           |                                   |                         |                |                            |            |           |           | ۵ 🕜                                                |
|                             |                             | <u>(c</u> )        |                |                                           | Mate                              |                         | 1              | Søk etter en kontakt 🔻     |            |           |           |                                                    |
|                             |                             |                    |                |                                           |                                   |                         | N I            | 🔟 Adressebok               |            |           |           |                                                    |
| Ny Nye<br>e-post elementer≠ | Nytt saks-<br>dokument ≠ me | Ny Ny<br>erknad sa | / Arkiv<br>k ▼ | Svar Svar<br>alle                         | Videresend 📸 Mer 🔻                | Ulest/lest Kategorise   | r Følg<br>opp≖ | 🍸 Filtrer e-post 🐐         |            |           |           |                                                    |
| Ny                          |                             | ephorte            |                |                                           | Svar                              | Koder                   |                | Søk                        |            |           |           |                                                    |
| Favoritter                  |                             |                    | < 🗌            |                                           |                                   |                         | Sate           | i Eque restancer (Ctrl+E)  |            |           | 0         | >                                                  |
| 🔁 Innboks (4)               |                             |                    | Palat          |                                           |                                   |                         | JUK            | len                        |            |           |           | ◀ mai2014 ▶<br>mation to fr lorsor                 |
| 📴 Sendte elem               | ienter                      |                    |                | I Innholdsbeski                           | rivelse                           | Dok F                   | ra             | 111                        | Dokument   | Har Kateg | orier Y = | 1ª 28 29 30 1 2 3 4                                |
| G Slettede eler             | menter (5)                  |                    | 4 S            | akstittel: 2014/001                       | 03 test for askøv, samme          | nerson/virksomhet.me    | d to rolle i f | anen saksnarter (1 elemer  | nt)        |           | _         | 19 5 6 7 8 9 10 11                                 |
| 🧔 [Mine saker]              | ] (2)                       |                    |                | ( trallala                                |                                   | 1 n                     | n              | Tinderhaug kom             | 24.04.2014 |           |           | 20 12 13 14 15 16 17 18<br>21 10 20 21 22 22 24 25 |
| 🧔 [Mine saksd               | lokumenter] (71)            |                    |                |                                           |                                   |                         |                |                            |            |           | 🗆         | <sup>22</sup> 26 27 28 29 30 31 1                  |
| 🎾 [Siste sak]               |                             |                    | ⊿ Sa           | akstittel: 2014/000                       | 88 Budsjett 2014 for akt          | ivitetsgruppen ved kon  | nmunen (3 e    | elementer, 1 er ikke lest) |            |           |           | 23 2 3 4 5 6 7 8                                   |
| 🖌 🧔 Søkemapper              | r                           |                    | 🖹 🗟 🛛 🕯        | Gravemelding                              | - Hundremeterskogen F             | elt A 7 N               | lette          | Tinderhaug kom             | 27.03.2014 |           | 2         |                                                    |
| 🗔 Egne resta                | anser (6)                   |                    | 📄 🔘 I          | ( trallala                                |                                   | 6 n                     | n              | Tinderhaug kom             | 24.04.2014 |           | - 4       |                                                    |
| 🧔 Til inform:               | asjon                       |                    |                | N Sønad og bev                            | ilgning godkjennes                | 3 Ja                    | an-Egil Bols   | tad Nina Farahi; Chri      | 10.03.2014 |           | - 4       |                                                    |
| 掉 Til omford                | teling                      |                    | Gra            | vemelding                                 | ı - Hundremet                     | erskogen Felt           | Δ              |                            |            |           |           |                                                    |
| 🥠 Under arb                 | beid                        |                    | Gra            | Temeraning                                | , manarente                       | erskogen ren            |                |                            |            |           |           | Ingen kommende avtaler.                            |
| Mine sake                   | erj (2)<br>sdokumenteri (71 | 1)                 | Meti           | te                                        |                                   |                         |                |                            |            |           |           |                                                    |
| isiste saki                 | suokumenteri (r.            | -1)                | Dato           | 27-mar-14                                 |                                   |                         |                |                            |            |           |           |                                                    |
| 💢 Aktive sakı               | er i min enhet me           | ed underlig        | Til:           | Nina Farahi<br>Nina Farahi                |                                   |                         |                |                            |            |           |           |                                                    |
| 🧔 Egne kons                 | septer                      |                    | Sak:           | 2014/00088                                |                                   |                         |                |                            |            |           |           |                                                    |
| 🔎 Egne resta                | inser (6)                   |                    |                |                                           | DOC/ (28 LP)                      |                         |                |                            |            |           |           |                                                    |
| 📮 Forfallslist              | :e                          |                    |                |                                           | .0000 (00 kb)                     |                         |                |                            |            |           |           | Ordne etter: Flagg: Forfallsdato \vartriangle 🔺    |
| 🧔 Ikke off.vu               | irderte journalpo           | oster              |                |                                           |                                   |                         |                |                            |            |           | Č3        | Skriv inn en ny oppgave                            |
| 🧔 Mine kopi                 | er                          |                    | Fra            | : <u>mbog@springf</u><br>to: 27.03.2014.0 | tield.local[mbog@spri<br>i8·01·09 | ngtield.localj          |                |                            |            |           |           | Det er ingen elementer i denne                     |
| Mine N no                   | tater                       |                    | - Til:         | Nina Farahi                               | 0.01.05                           |                         |                |                            |            |           |           | visningen.                                         |
| Mille X 110                 | cacer                       |                    | Ko             | pi: Mette Bogen                           |                                   |                         |                |                            |            |           |           |                                                    |
| E-post                      |                             |                    | Titt           | el: Gravemeldin                           | g - Hundremeterskog               | en Felt A               |                |                            |            |           |           |                                                    |
|                             |                             |                    |                |                                           |                                   |                         |                |                            |            |           | _         |                                                    |
|                             |                             |                    | Hei            | i.                                        |                                   |                         |                |                            |            |           |           |                                                    |
| Sea Kontakter               |                             |                    |                |                                           |                                   |                         |                |                            |            |           |           |                                                    |
| <u></u>                     |                             |                    | Tes            | st vedlegg til enk                        | (el epost.                        |                         |                |                            |            |           |           |                                                    |
| Oppgaver                    |                             |                    | -              |                                           |                                   |                         |                |                            |            |           |           |                                                    |
|                             |                             | 2 🗀 🛽              | •              | Windows PC-s                              | øk er ikke tilgjengelig.          |                         |                |                            |            | 2323      | 23 ^      | <b>•</b>                                           |
| Elementer: 9 Ules           | st: 6                       |                    |                |                                           |                                   |                         |                |                            |            |           |           | 100% —                                             |

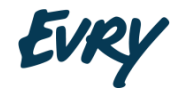

#### Søk etter sak

### Hvordan søke etter sak

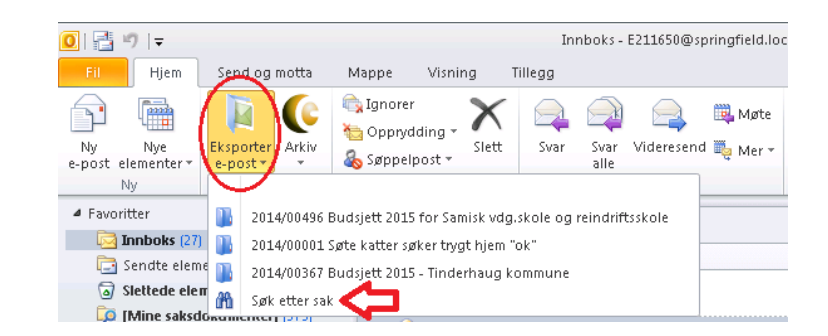

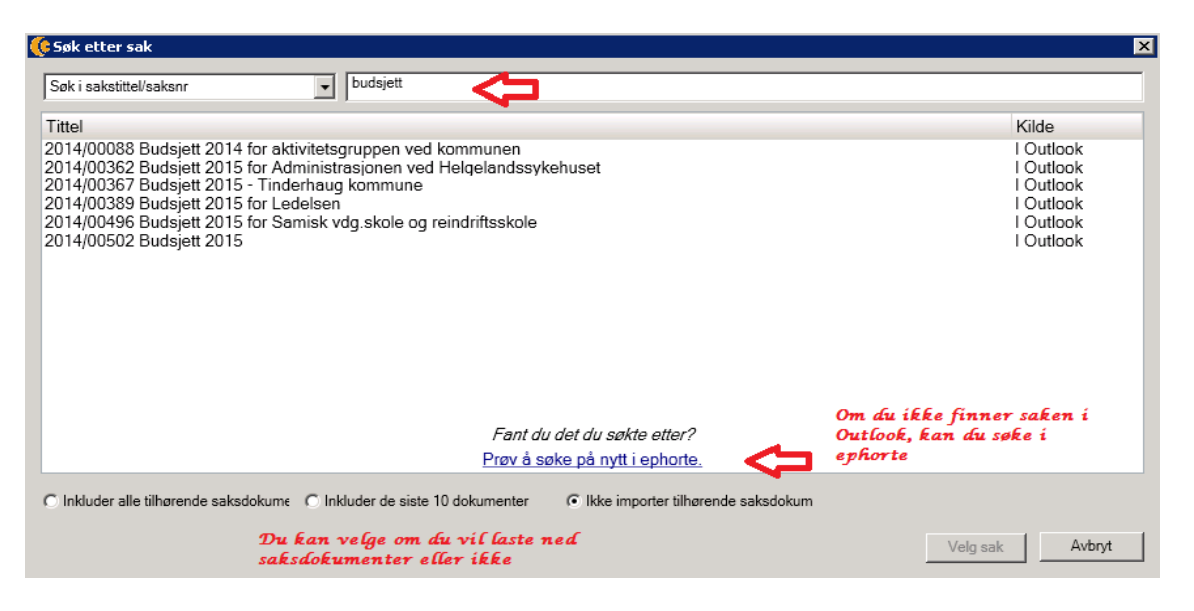

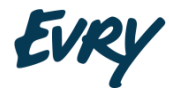

### Opprette ny saksmappe

phorte Outlook legger opp til at saksbehandlere og ledere selv kan opprette saksmapper.

Rollen må tillate dette.

Først når vi har en saksmappe kan dokument opprettes.

Vedlegg kan opprettes og knyttes til.

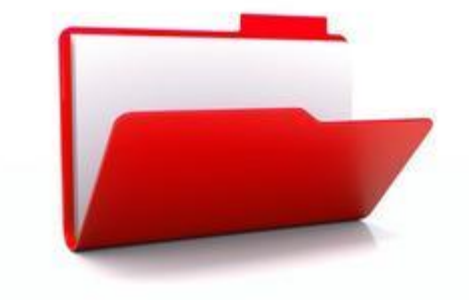

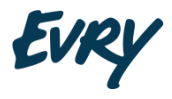

## Opprette ny saksmappe

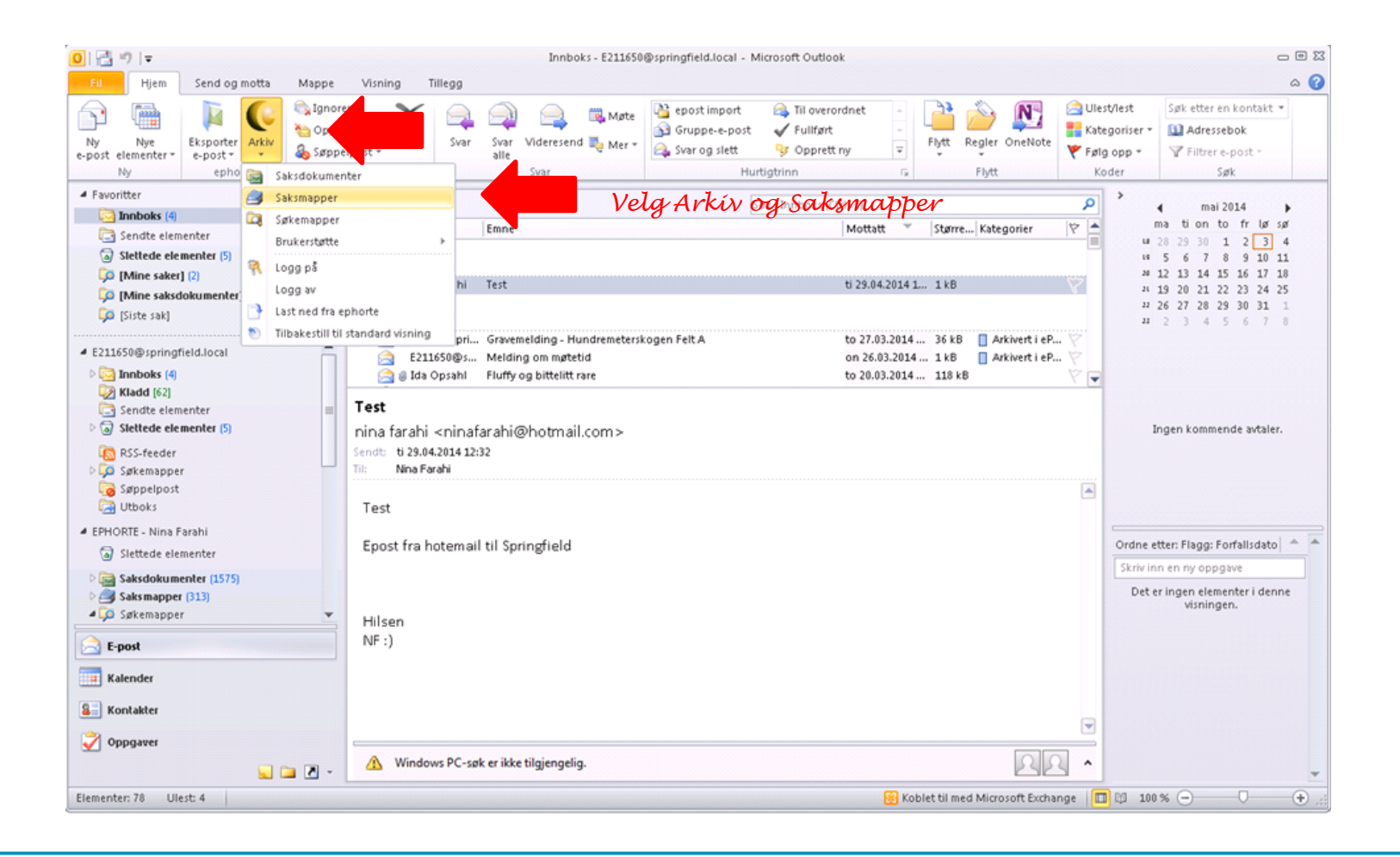

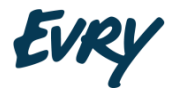

## Opprette ny saksmappe

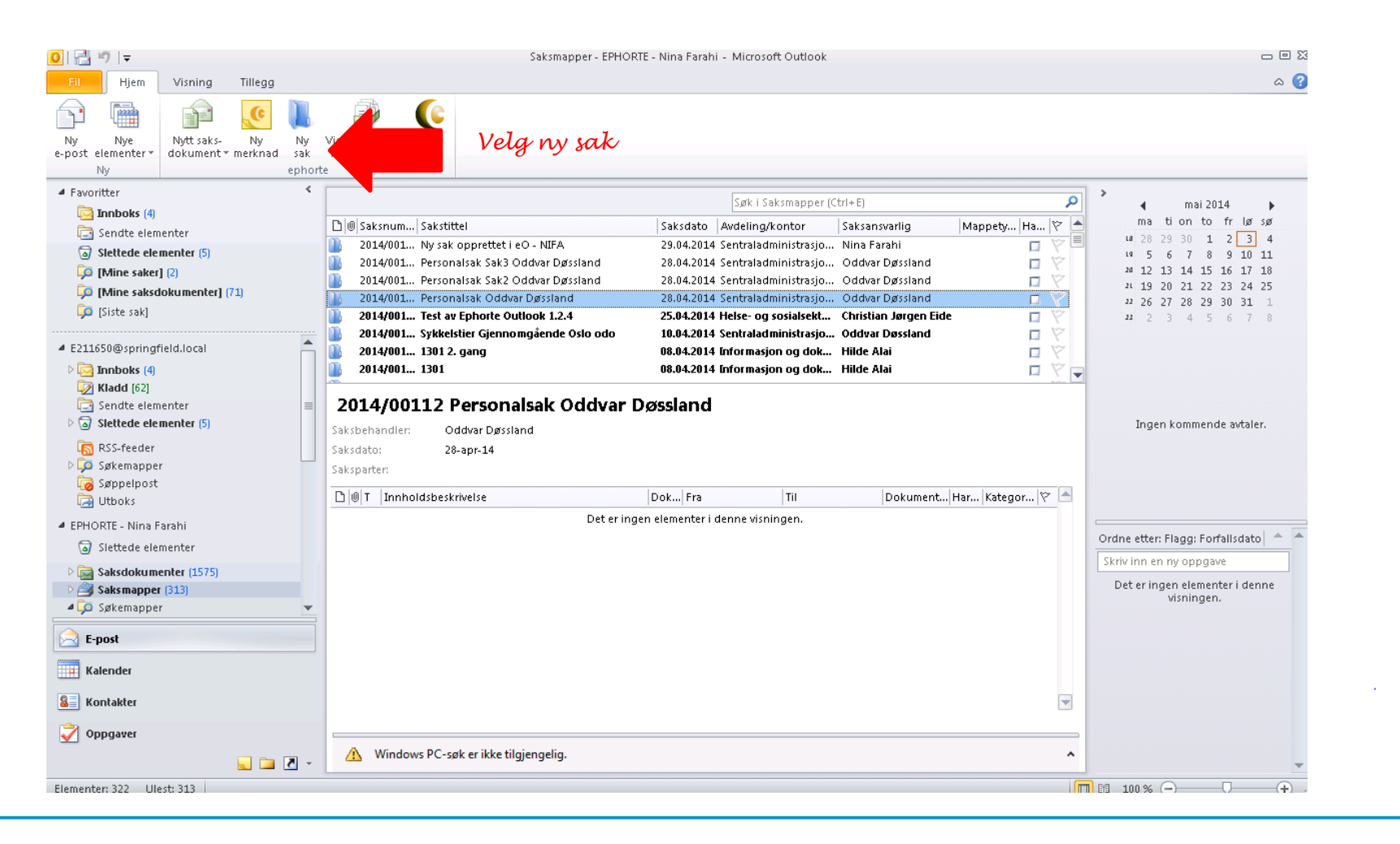

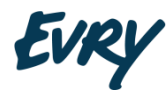

## Opprette ny saksmappe

| )     - ♥ U + ♥   = - Generelt (  1                                                                                                    | (ML)                              | . 0 % | )   🚽 🔊 U 🍝                                                                                                    |                                                                                                 | nsettelsessak - ledig konsulentstilling i økonomiseksjonen - Generelt (HTML) |     |
|----------------------------------------------------------------------------------------------------|-----------------------------------|-------|----------------------------------------------------------------------------------------------------|-------------------------------------------------------------------------------------------------|------------------------------------------------------------------------------|-----|
| FIL Sak                                                                                                    |                                   | ۵ 🕜   | Fil Sak                                                                                                    |                                                                                                 |                                                                              | ۵ 😮 |
| El       Sak         Image: Ferdigstill Slett       Generelt Tilleggsinfo Detaij         og lukk sak       ephorte         Vis       Vis         Saksdato:       fr 02.05.2014         Sakstittel:       [         Mappetype: | Fyll inn nødvendig<br>informasjon |       | FII  Sak    Lagre  Ferdigstill    og lukk  sak    ephorte   Saksdato: Saksdato: Saksdat | Slett Generelt Tilleggsinfo Detal<br>Vis<br>fr 02.05.2014<br>Ansettelsessak - ledig konsulentst | j<br>Status: B-Under behandling ▼<br>illing i økonomiseksjonen               |     |
|                                                                                                    |                                   |       |                                                                                                    |                                                                                                 |                                                                              |     |

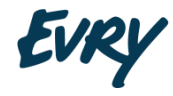

## Opprette ny saksmappe

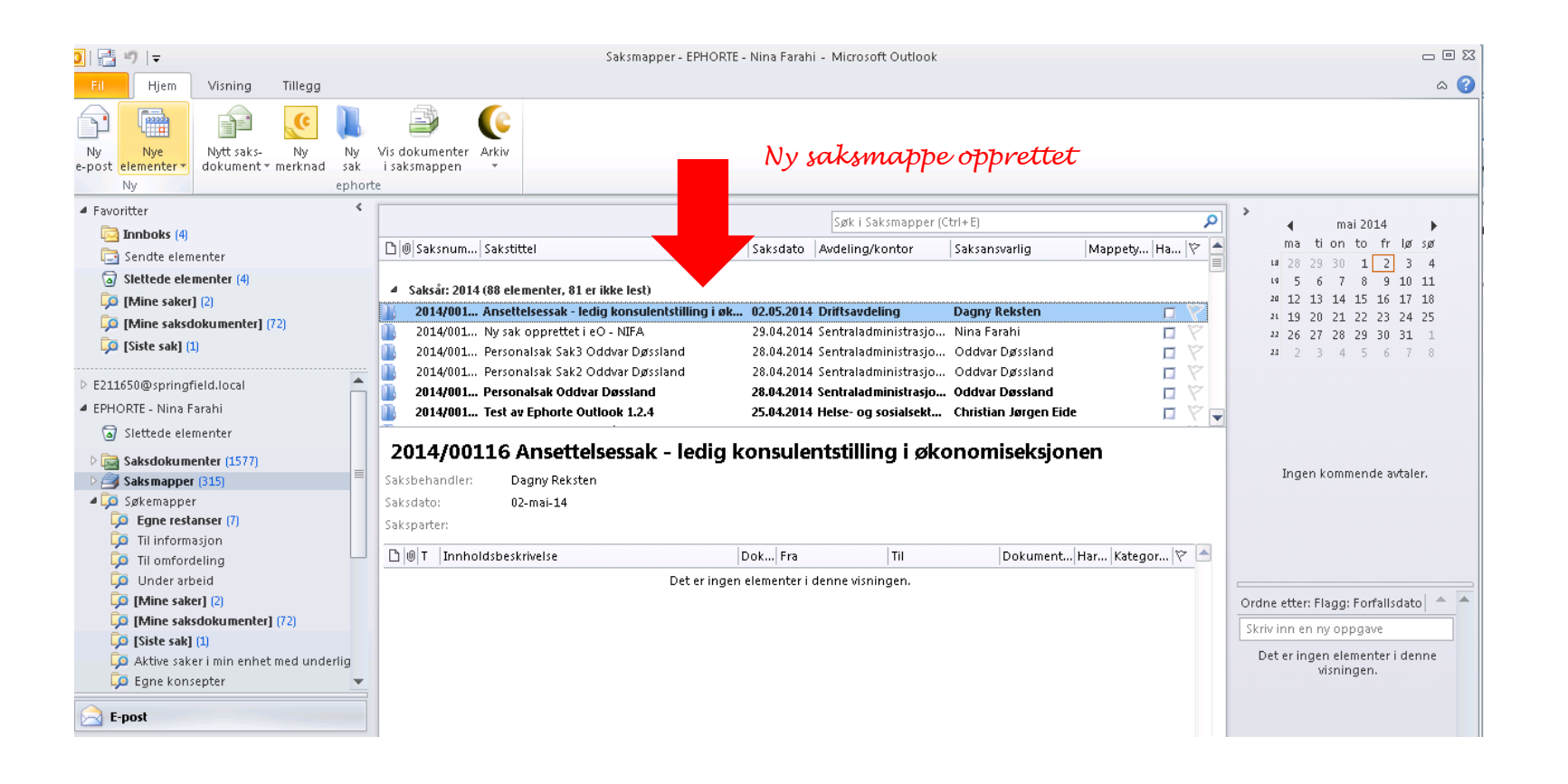

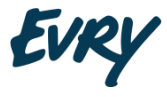

## Nytt saksdokument

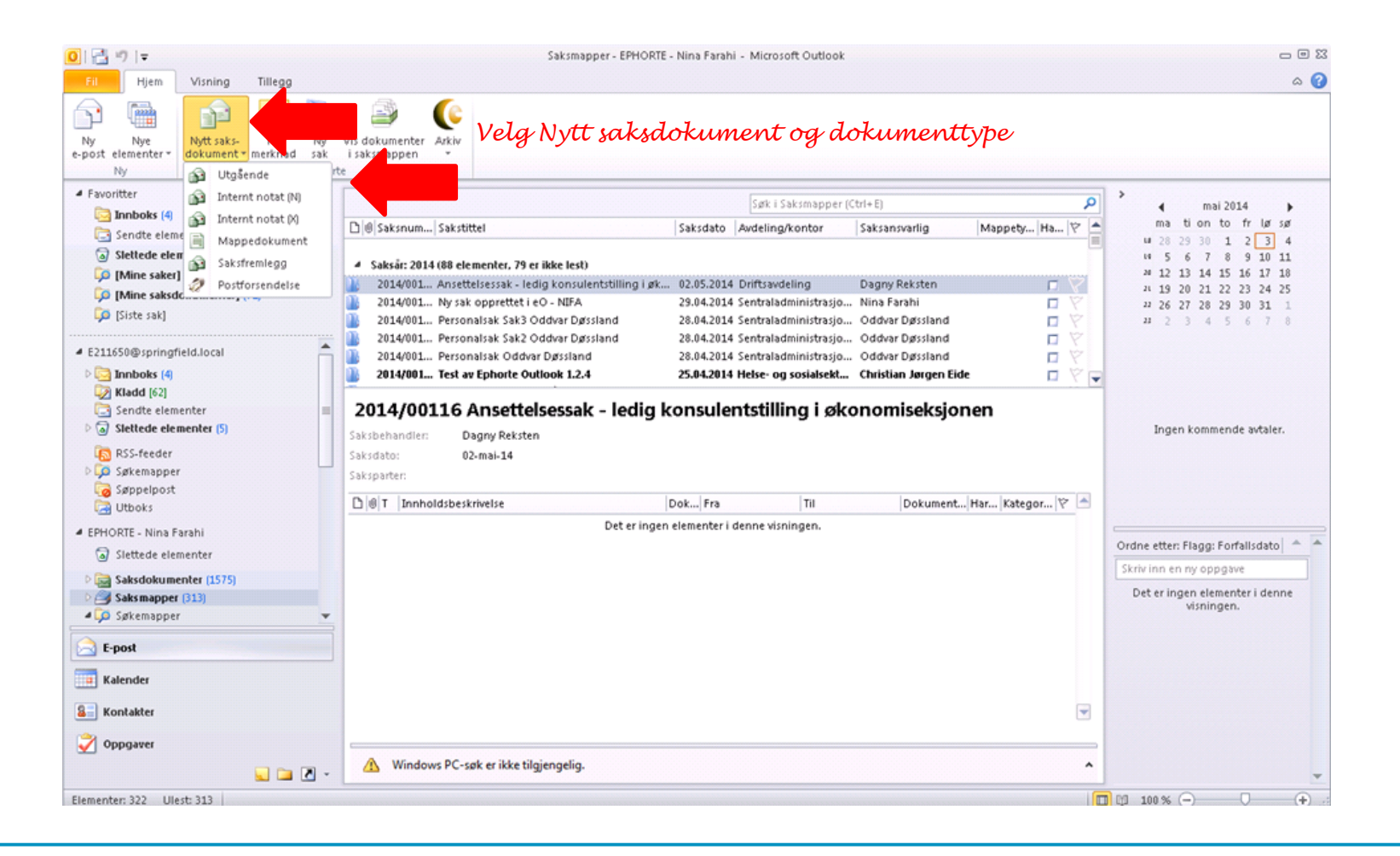

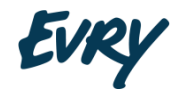

### Nytt saksdokument

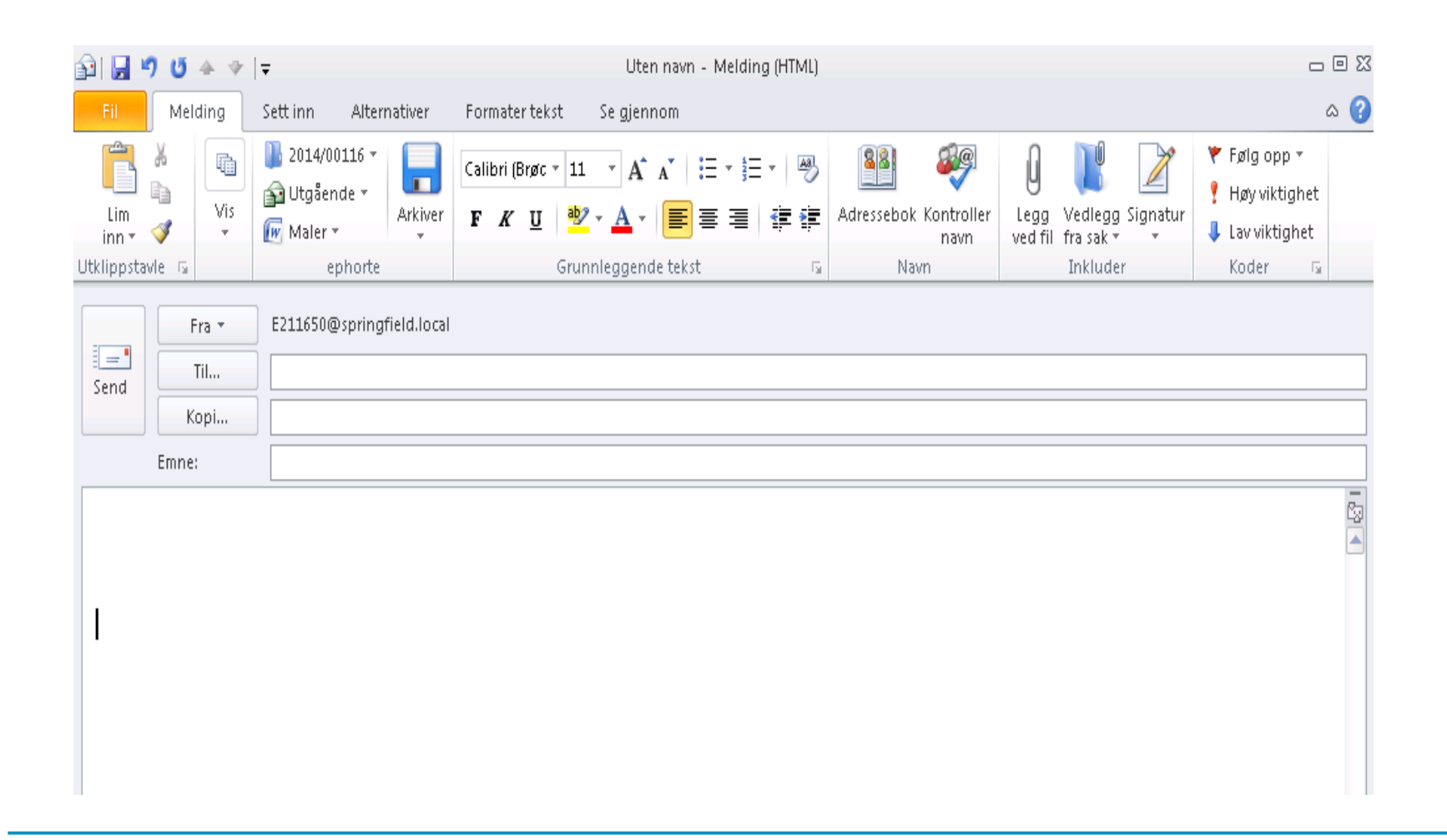

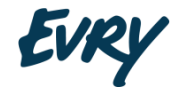

### Nytt saksdokument

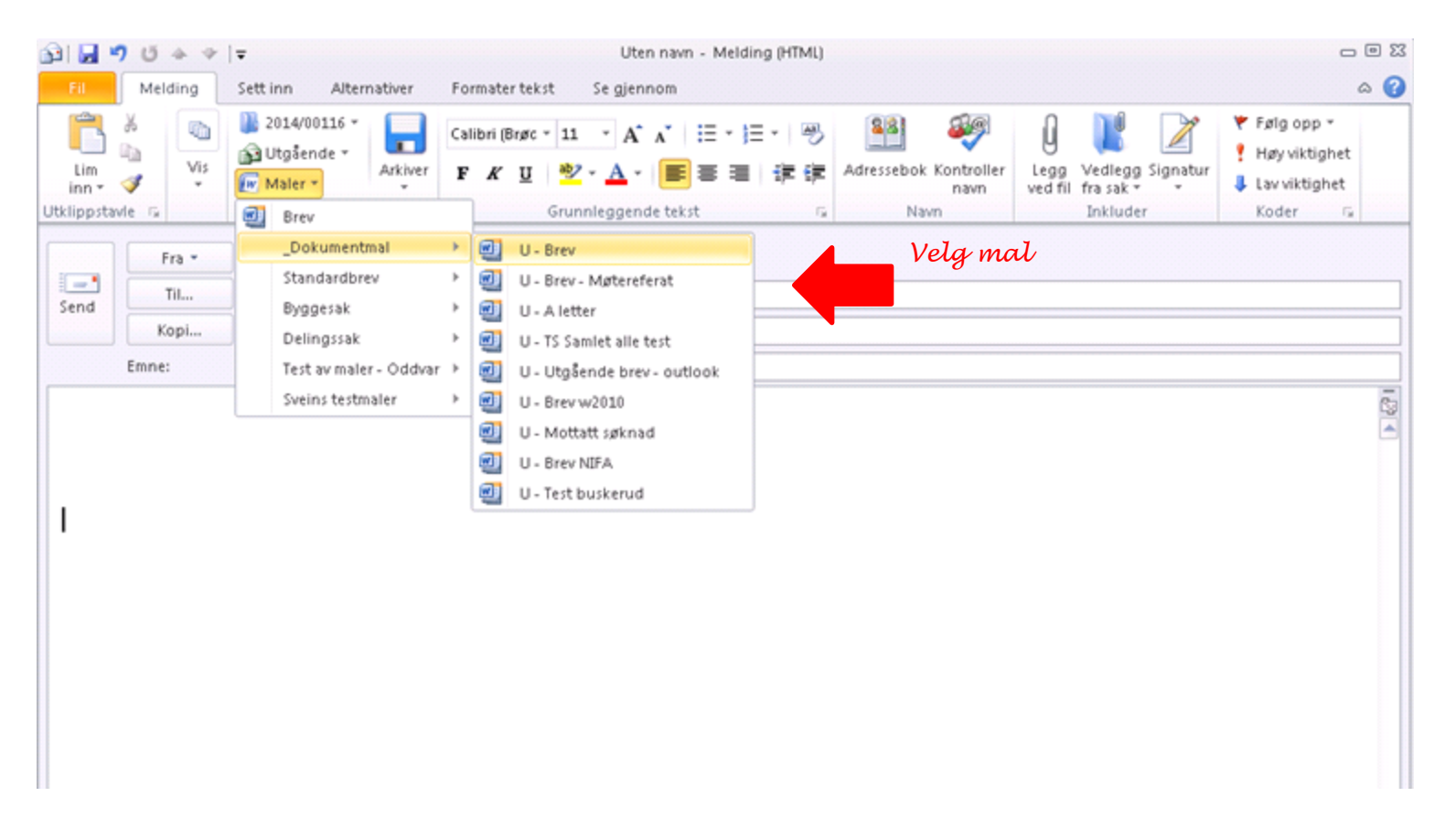

Skrive, ferdigstille og sende dokument/epost -> side 28 - 34

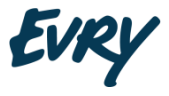

### Tagging Arkivering av svar

Utgående e-post arkivert i ephorte blir sendt med en liten tag.

Tag'en sørger for å legge e-post på riktig sak.

Sletting av tag i svar eller nyopprettet e-post i retur må aktivt legges på riktig sak.

En kan vurdere en standard tekst i utgående e-post «ikke slett» el.

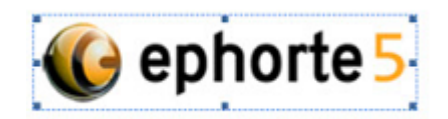

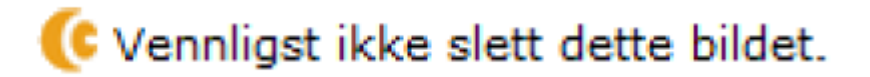

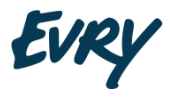

Tilgangskoder og hjemler

## Offentlighetsvurdering - inngående og utgående

I ephorte Outlook kan man

- Skjerme tittel
- Skjerme personnavn i tittel
- Skjerme personnavn på avsender/mottaker
- Skjerme saksparter
- Klikk på detaljer for å legge inn tilgangskode

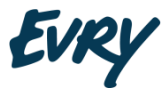

#### Tilgangskoder og hjemler

### Offentlighetsvurdering - inngående og utgående

| 🛐 🖬 🖑 छ 🛧 🕫 । च                   |                                      | Sønad og bevilgning g                              | odkjennes - Melding (                   | HTML)                         |                                     | - 8 8                                                        |
|-----------------------------------|--------------------------------------|----------------------------------------------------|-----------------------------------------|-------------------------------|-------------------------------------|--------------------------------------------------------------|
| Fil Melding S                     | ett inn Alternativer Fo              | rmater tekst Se gjennom                            |                                         |                               |                                     | ۵ 🕜                                                          |
| Lim<br>inn * Vis<br>Utklippstavle | 2014/00088 *                         | • • А́л<br>F К <u>U</u> 897 - А -<br>Grunnleggende | 「 Ⅲ・Ⅲ・  吗<br>■ ■ ■   課 課<br>tekst     5 | Adressebok Kontroller<br>navn | Legg Vedlegg S<br>ved fil fra sak * | Følg opp *  Følg opp *  Høy viktighet  Lav viktighet Koder 5 |
| Saksbetan<br>Sakshapi Melding     | Detailj 81 - Budsjett 2014 for aktiv | hi<br>tetsgruppen ved kommunen 🛛 🕂                 | øyreklikk                               |                               |                                     | Publiser til Internett                                       |
| Tittel: Vis                       | og bevilgning godkjenr               | Marker som person<br>Marker som skjermet           |                                         |                               |                                     |                                                              |
| Dokumentdato:                     | 03.05.2)14                           | Fjern markering som person                         | Tilgangs                                | kode og hjemi                 | mel                                 | 15                                                           |
| Tilgangskode:                     | A - Ansettelser                      | rjern markering som skjermet                       |                                         |                               |                                     |                                                              |
| Hjemmel:                          | Unntatt offentlighet, §5a            |                                                    |                                         |                               |                                     |                                                              |
| Tilgangsgruppe:                   | 75 - Den nye tilgangsgruppen         |                                                    |                                         |                               |                                     |                                                              |
| Mottakere Dokumenter              |                                      |                                                    |                                         |                               |                                     |                                                              |
| K U P Navn                        |                                      | E-post                                             | Adresse/av                              | deling                        | Postnr                              | Poststed                                                     |
| Jan-Egil                          | Bolstad                              | Jan-EgilBolstad@inge                               | en-epost.xx                             |                               |                                     |                                                              |
| 1                                 | Klikk for å s<br>og eventueli        | ette på personna<br>/ skjerme avsende              | vn (statlig o<br>ss/mottakere           | rep ordning)<br>s navn        |                                     |                                                              |

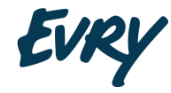

## Send dokument til godkjenning

- Opprett saksdokument, angi mottakere og evt. vedlegg
- Klikk på menyen under Arkiver-knappen
- Velg Send til godkjenning.
- Velg Til godkjenning og sett inn godkjenner
- Angi en eller flere godkjennere i til-feltet. Skriv evt. en melding til mottakerne og send e-posten.
- Mottaker må åpne e-post og klikke SVAR knapp og deretter Godkjent eller Ikke godkjent
- Det opprinnelige saksdokumentet flagges med kategorien «Venter» som angis med en gul farge.
- Når alle godkjennere har besvart e-posten endres kategorien til «Besvart» som angis med grønn farge
- Nå får saksbehandler melding om godkjenning
- Velg arkivsak som skal sendes åpne og under arkiv velg Send e-post

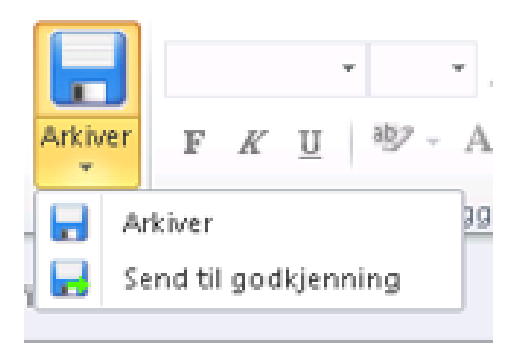

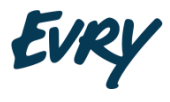

## Spørsmål?

Takk for meg!

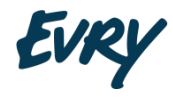

We bring information to life